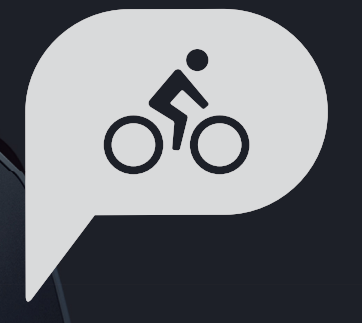

# Manuale dell'utente Rider 750

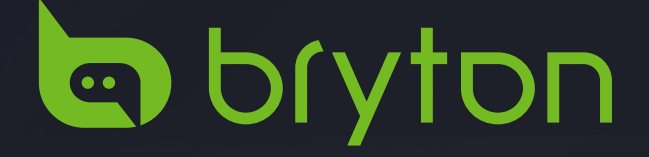

## Indice

| Operazioni preliminari 4                       |
|------------------------------------------------|
| Funzione tasti Rider 7504                      |
| Riavvia Rider 7504                             |
| Accessori4                                     |
| Touchscreen5                                   |
| Interfaccia grafica utente6                    |
| Info rapide7                                   |
| Icone di stato8                                |
| Fase 1: Caricare Rider 7509                    |
| Fase 2: Accendere Rider 7509                   |
| Fase 3: Installazione iniziale9                |
| Fase 4: Acquisire i segnali dei<br>satelliti10 |
| Fase 5: Pedalare con Rider 750 10              |
| Fase 6: Condivisione delle<br>registrazioni11  |
| Bryton Update Tool14                           |
| Percorso15                                     |
| Segui Percorso15                               |
| Allenamento17                                  |
| Test Bryton19                                  |
| Smart Trainer20                                |
| Navigazione23                                  |
| Ricerca vocale23                               |
| Segnare una posizione24                        |
| Navigare nell'app Bryton Active 25             |
| Download mappe26                               |
| Risultati27                                    |
| Impostazioni28                                 |

| Impostazioni bici                                                                                                    | 28                                                    |
|----------------------------------------------------------------------------------------------------|-------------------------------------------------------|
| Luminosità                                                                                                    | 31                                                    |
| Associazione dei sensori                                                                                                    | 32                                                    |
| Sistema                                                                                                    | 35                                                    |
| Altitudine                                                                                                    | 38                                                    |
| Impostazioni di navigazione                                                                                                    | 39                                                    |
| Rete (WLAN)                                                                                                    | 39                                                    |
| Informazioni                                                                                                    | 40                                                    |
| Profilo                                                                                                    | . 41                                                  |
| Impostazioni avanzate dell'aj<br>Bryton                                                                                                    | op<br>. 42                                            |
| Notifiche                                                                                                    | 42                                                    |
|                                                                                                    |                                                       |
| Appendice                                                                                                    | . 43                                                  |
| Appendice                                                                                                    | <b>. 43</b><br>43                                     |
| Appendice<br>Specifiche tecniche<br>Dati batteria                                                                                                    | <b>. 43</b><br>43<br>44                               |
| Appendice<br>Specifiche tecniche<br>Dati batteria<br>Installazione di Rider 750                                                                                                    | <b>. 43</b><br>43<br>44<br>46                         |
| Appendice<br>Specifiche tecniche<br>Dati batteria<br>Installazione di Rider 750<br>Installare il sensore di velocità/<br>cadenza (opzionale)                                                                                             | <b>. 43</b><br>43<br>44<br>46<br>47                   |
| Appendice<br>Specifiche tecniche<br>Dati batteria<br>Installazione di Rider 750<br>Installare il sensore di velocità/<br>cadenza (opzionale)<br>Installare la fascia cardio<br>(opzionale)                                               | <b>. 43</b><br>43<br>44<br>46<br>47<br>48             |
| Appendice<br>Specifiche tecniche<br>Dati batteria<br>Installazione di Rider 750<br>Installare il sensore di velocità/<br>cadenza (opzionale)<br>Installare la fascia cardio<br>(opzionale)<br>Dimensione e circonferenza delle<br>ruote. | <b>. 43</b><br>43<br>44<br>46<br>47<br>48<br>49       |
| AppendiceSpecifiche tecnicheDati batteriaInstallazione di Rider 750Installare il sensore di velocità/<br>cadenza (opzionale)Installare la fascia cardio<br>(opzionale)Dimensione e circonferenza delle<br>ruoteCampi dati                | <b>. 43</b><br>43<br>44<br>46<br>47<br>48<br>49<br>50 |

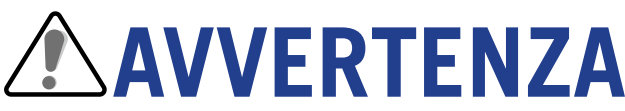

Consultare sempre il proprio medico prima di iniziare l'allenamento. Leggere in dettaglio la guida con le informazioni sulla garanzia e la sicurezza contenuta nella confezione.

## Diritti dei consumatori in Australia

Le nostre merci sono fornite con garanzie che non possono essere escluse secondo le normative per i consumatori in Nuova Zelanda e Australia. L'utente ha diritto alla sostituzione o al rimborso in caso di difetti gravi e a un risarcimento per qualunque altra perdita o danno ragionevolmente prevedibile. L'utente ha inoltre diritto alla riparazione o alla sostituzione dei beni nel caso in cui questi ultimi non presentino una qualità accettabile, anche qualora il difetto non sia grave.

## **Tutorial video**

Per una dimostrazione passo-passo del dispositivo e dell'app Bryton Active , eseguire la scansione del codice QR di seguito per consultare i tutorial video Bryton.

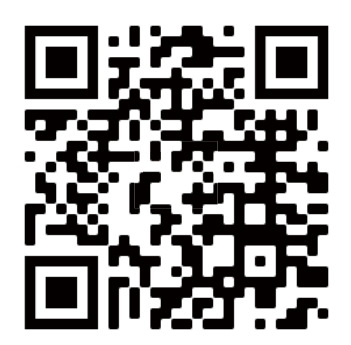

http://www.youtube.com/c/BrytonActive

## **Operazioni preliminari**

Questa sezione vi guiderà nei preparativi di base prima dell'uso di Rider 750.

## Funzione tasti Rider 750

🔄 bryton

Rider 750

## A ALIMENTAZIONE / BLOCCO SCHERMO (() □) Premere per accendere il dispositivo.

- Premere a lungo per spegnere il dispositivo.
- Premere per bloccare o sbloccare lo schermo.

### B GIRO(LAP)(じ)

• Durante la registrazione, premere per segnare il giro.

### C REGISTRA (•II)

- In modalità Ciclismo, premere per avviare la registrazione.
- Durante la registrazione, premere per interrompere la registrazione e accedere a Menu.

### **D** PAGINA ( $\equiv$ )

• In modalità Ciclismo, premere per scorrere le pagine dati.

## Riavvia Rider 750

Premere contemporaneamente (  $\circlearrowright$  /  $\circlearrowright$  /  $\circlearrowright$  /  $\blacksquare$  ) per riavviare il dispositivo.

-C

● D

## Accessori

A

В

### Rider 750 è fornito con i seguenti accessori in dotazione:

Cavo USB

Supporto per bicicletta

Supporto frontale Sport Mount

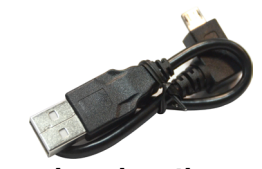

Accessori opzionali: Sensore smart e fascia cardio

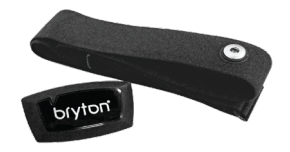

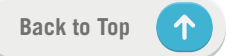

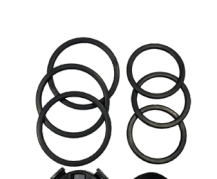

Sensore di velocità smart

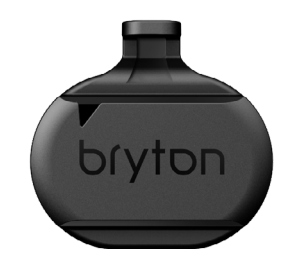

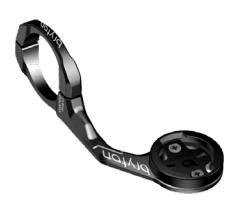

Sensore di cadenza smart

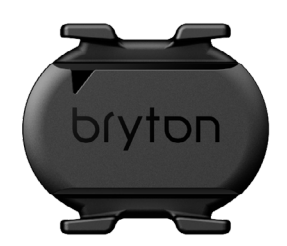

## Touchscreen

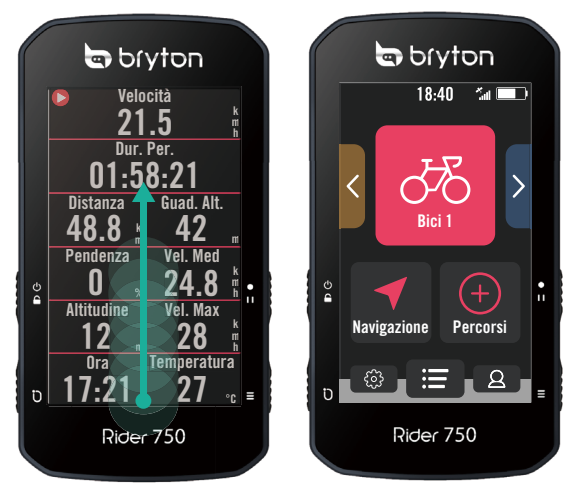

- Scorrere in alto continuatamente dalla parte inferiore dello schermo per tornare alla pagina iniziale da qualsiasi schermata.
- Nella schermata di blocco, scorrere in alto per sbloccare e tornare alla pagina iniziale. Scorrere a sinistra o a destra per passare da una pagina dati all'altra.

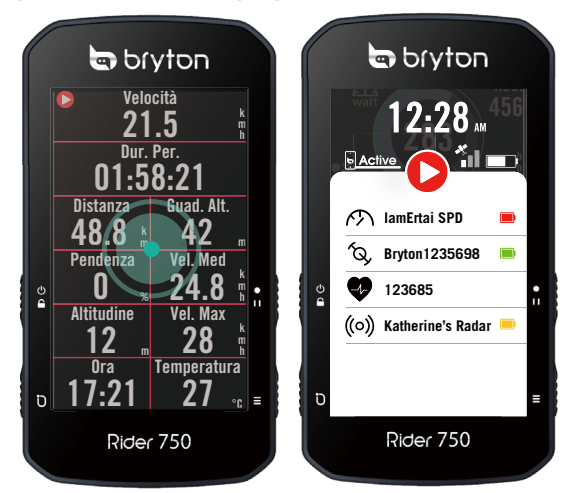

• In modalità Ciclismo, toccare una volta per accedere alla pagina Info rapide.

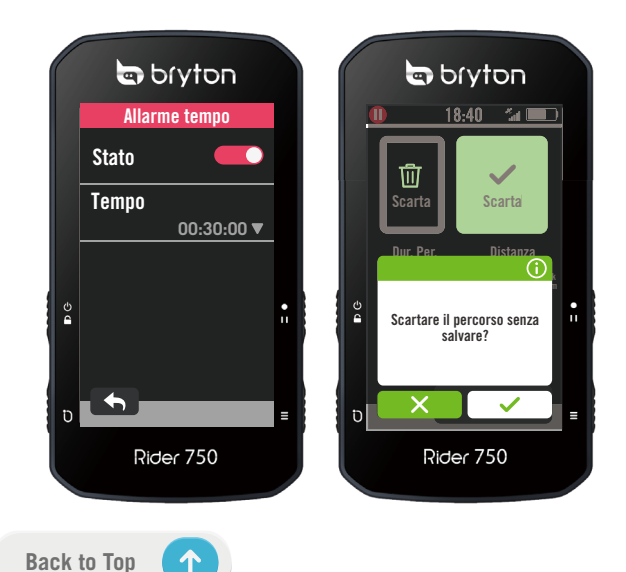

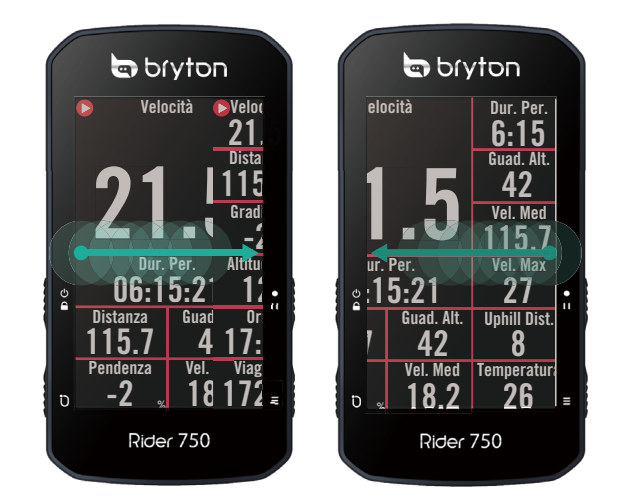

In modalità Ciclismo, scorrere verso sinistra o verso destra per passare da una pagina dati all'altra.

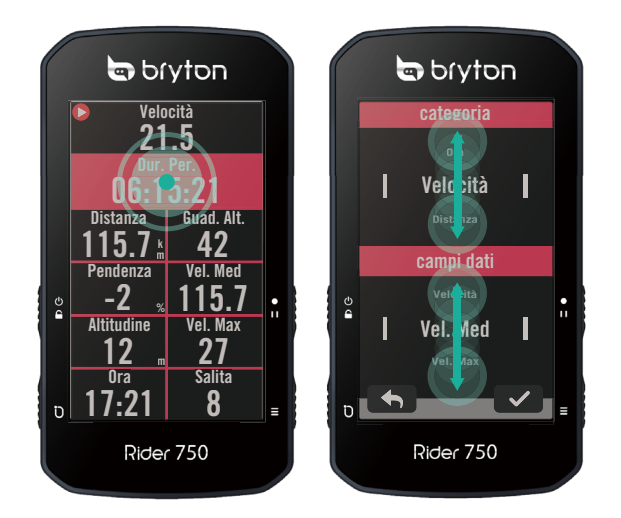

- In modalità Ciclismo, tenere premuto per modificare la griglia dati e scorrere verso l'alto o in basso per visualizzare le opzioni per i campi dati.
  - Selezionare ✓ per confermare la selezione.
  - Selezionare **×** per annullare la selezione.
  - Selezionare 

    per tornare alla pagina precedente.

## Interfaccia grafica utente

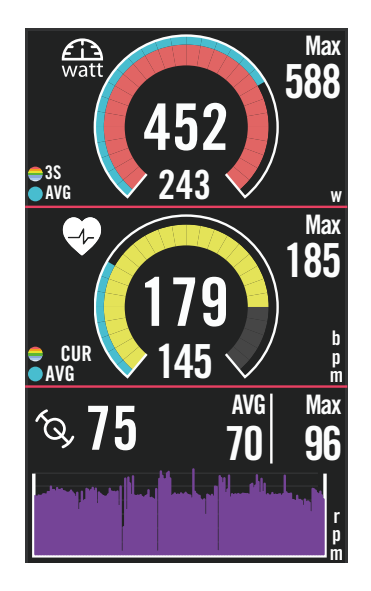

## Anelli esterni Valore medio Anelli interni II valore attuale quando si utilizza un sensore di velocità o cadenza. II valore attuale quando si utilizza un cardiofrequenzimetro o un sensore di potenza. II colore varia in base alle differenti zone, in base alle impostazioni e all'intensità.

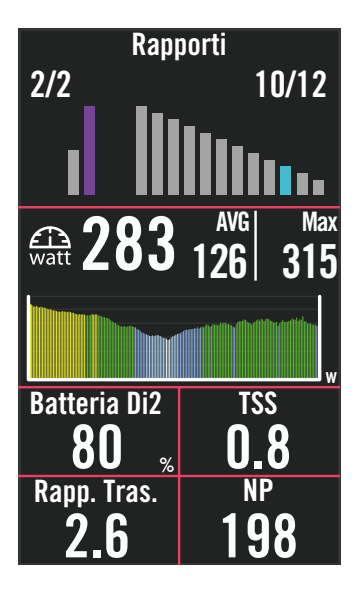

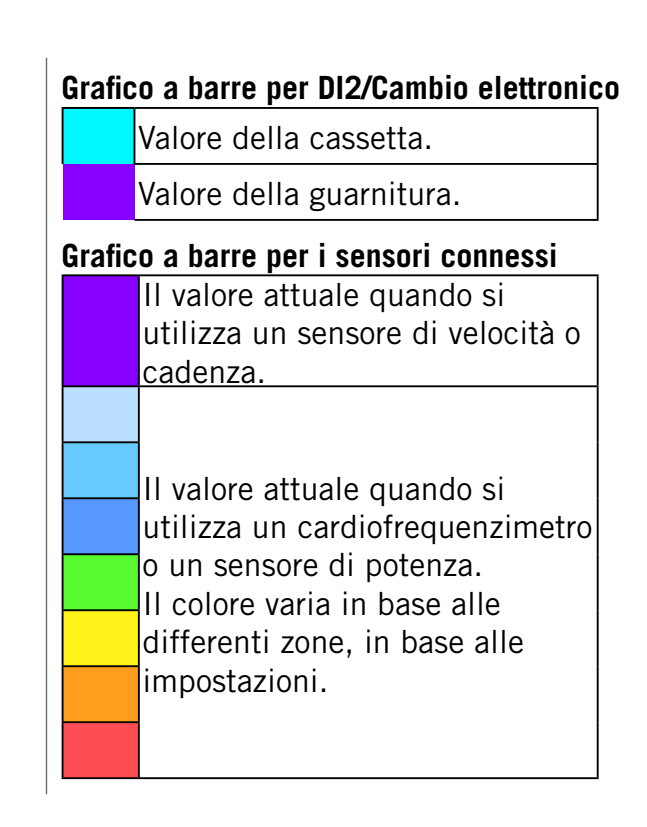

#### NOTA:

- Accedere a <u>pagina 41</u> per visualizzare maggiori dettagli per impostare la zona di frequenza cardiaca e la zona di potenza
- Accedere a <u>pagina 5</u> per visualizzare come modificare le griglie dati. Selezionare "Grafico" nella categoria della griglia per visualizzare i dati in modalità grafica.
- Accedere a <u>pagina 28</u> per visualizzare maggiori informazioni sulle impostazioni delle griglie dati. Alcune opzioni della pagina tra cui 8B, 9B, 10, 11 e 12 non consentono di visualizzare elementi grafici.

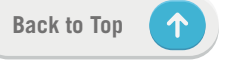

## Info rapide

Consente di visualizzare le informazioni più importanti come ad esempio la connessione di sensori e smartphone, il segnale GPS e lo stato della batteria di ogni singolo sensore abbinato, ecc. Inoltre è possibile visualizzare in un istante se il dispositivo sta registrando.

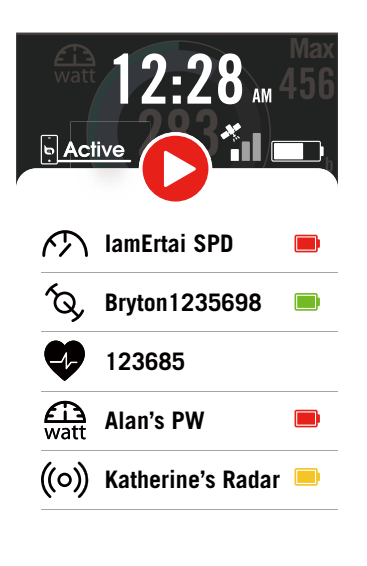

- 1. Toccare una volta lo schermo sulla griglia dati per aprire il menu Info rapide.
- 2. L'icona della registrazione lampeggerà in rosso e grigio mentre il dispositivo sta registrando.

#### Stato in registrazione

|   | Registrazione  | in  | nausa |
|---|----------------|-----|-------|
| W | Inegistrazione | 111 | pausa |

- Stop/Non in registrazione
- Registrazione in corso

#### Stato batteria sensori

| Critico |
|---------|
| Buono   |
| Nuovo   |

#### Stato di collegamento dell'app Bryton

| <b>Active</b> | Connesso    |
|---------------|-------------|
| Active        | Disconnesso |

#### NOTA:

· Solo i sensori associati saranno visualizzati sul menù Info rapide.

• Se non c'è l'icona della batteria a fianco del nome del sensore, significa che il sensore non ha segnale.

## Icone di stato

| lcona                 | Descrizione                             | lcona                           | Descrizione           | Icona                    | Descrizione                             |
|-----------------------|-----------------------------------------|---------------------------------|-----------------------|--------------------------|-----------------------------------------|
| Stato del segnale GPS |                                         | Navigazione                     |                       | Associazione del sensore |                                         |
| ×                     | GPS disattivato/<br>Nessun segnale (non | <u>م</u> ح                      | Percorso              | •                        | Sensore di frequenza<br>cardiaca attivo |
| *                     | fisso)                                  | ₹ <u></u>                       | Cronologia            | R<br>M                   | Sensore di velocità<br>attivo           |
|                       | Segnale netente                         | 5^7                             | Preferito             | íq,                      | Sensore di cadenza<br>attivo            |
|                       | Segnale potente                         |                                 |                       | (67)                     | Sensore comb. attivo                    |
|                       | Impossibile ricevere                    | Û                               | Zoom avanti           |                          | Cambio elettronico                      |
|                       |                                         | 0                               | Zoom indietro         | \$9                      | attivo                                  |
| St                    | ato alimentazione                       |                                 |                       | £                        | Rilevatore di potenza                   |
|                       | Batteria carica                         | Ø                               | posizione attuale     | watt                     |                                         |
|                       | Batteria esaurita                       | <b>I</b>                        | Ricerca vocale        | ((0))                    | Radar attivo                            |
| $\checkmark$          | Batteria in carica                      |                                 |                       | Di2                      | Di2 attivo                              |
|                       | Registrazione                           | <u> </u>                        | Cerca PUI             | ۰ ۲                      | Smart Bike Trainer                      |
|                       | Registrazione in                        | •                               | Aggiungi PIN          | <u> </u>                 | attivo                                  |
|                       | CORSO                                   |                                 |                       | 50                       | E-Bike attiva                           |
| C                     | Non in registrazione                    | Sposta la mappa Pagina iniziale |                       | Pagina iniziale          |                                         |
| 0                     | Registrazione in pausa                  |                                 | Modalità<br>direzione | 8                        | Profilo                                 |
| 0                     | Registrazione<br>arrestata              | Ň                               | Modalità bussola      | <u>છે</u>                | Impostazioni                            |
|                       |                                         |                                 |                       | =                        | Risultati                               |

 $(\uparrow)$ 

## Fase 1: Caricare Rider 750

Collegare Rider 750 ad un PC per caricare la batteria per almeno 4 ore. Scollegare il dispositivo una volta caricato completamente.

- L'icona della batteria lampeggia quando la batteria è quasi scarica. Tenere il dispositivo collegato finché non correttamente carico.
- La temperatura adeguata per la carica della batteria è di 0°C ~ 40°C. Oltre questa gamma di temperature, la carica viene terminata e il dispositivo viene alimentato a batteria.

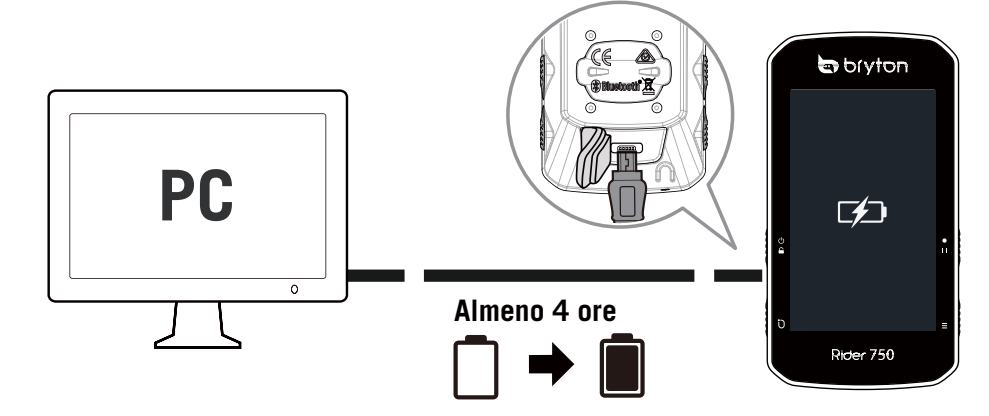

## Fase 2: Accendere Rider 750

Premere & per accendere il dispositivo.

## Fase 3: Installazione iniziale

Quando si accende Rider 750 per la prima volta, attenersi alle istruzioni per completare la configurazione.

- 1. Selezionare la lingua da visualizzare.
- 2. Selezionare le unità di misura.
- 3. Scaricare l'app Bryton Active e abbinare Rider 750 al cellulare.
- 4. Consultare il tutorial iniziale prima di iniziare l'utilizzo.

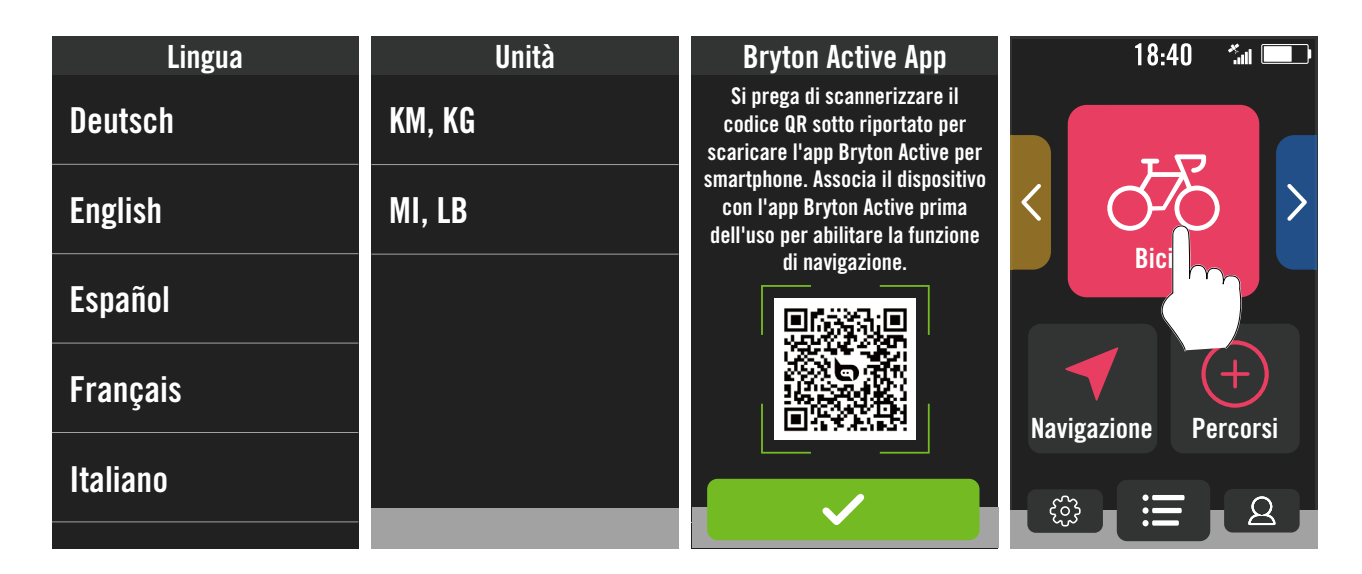

## Fase 4: Acquisire i segnali dei satelliti

Dopo l'accensione, Rider 750 cercherà automaticamente i segnali dei satelliti. Possono occorrere dai 30" ai 60" secondi per acquisire i segnali al primo uso.

- L'icona del segnale GPS ( 🐐 / 🖍 ) appare quando la posizione GPS è fissata.
- Se segnale GPS non è fisso, sullo schermo viene visualizzata l'icona  $\mathbf{x}_{\parallel\parallel}$  .
- Se la funzione GPS è disabilitata, sullo schermo viene visualizzata l'icona 💥 .

Evitare ambienti con ostruzioni perché influenzano la ricezione del segnale GPS.

| Ŕ      | ×                                                | - All      |                                               |                                |
|--------|--------------------------------------------------|------------|-----------------------------------------------|--------------------------------|
| Tunnel | Interni di stanze,<br>costruzioni,<br>scantinati | Sott'acqua | Cavi dell'alta<br>tensione o<br>ripetitori TV | Cantieri e<br>traffico pesante |

## Fase 5: Pedalare con Rider 750

Dopo che viene visualizzato il messaggio "Segnale trovato!", accedere alla pagina Bici 1, Bici 2 o Bici 3 e utilizzare sul percorso in modalità pedalata libera.

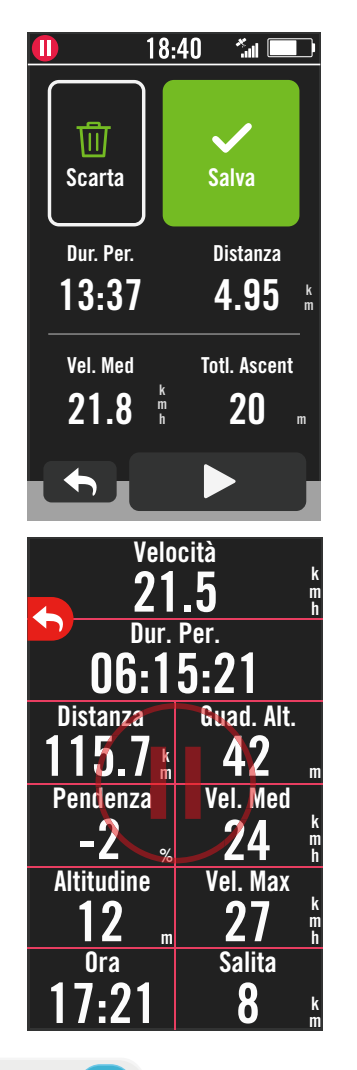

### Percorso libero (senza registrazione):

In modalità Ciclismo, la misurazione si avvia e si arresta automaticamente in sincronia con il movimento della bicicletta.

- Iniziare un allenamento e registrare i dati:
  - 1. In modalità Ciclismo, premere ●II per avviare la registrazione, premere di nuovo ●II per mettere in pausa la registrazione.
  - 2. Selezionare se **scartare** o **salvare** il risultato per terminare il percorso.
  - 3. Selezionare ← per accedere alla pagina griglia per visualizzare i dati ciclistici. Quindi toccare per tornare alla pagina precedente.
  - 4. Toccare ▶ o premere ●II per proseguire la registrazione.

## Fase 6: Condivisione delle registrazioni

### Connettere Rider 750 al computer.

- a. Connettere Rider 750 al computer tramite il cavo USB originale di Bryton.
- b. Se non viene visualizzata automaticamente la cartella, selezionare il disco "Bryton" nel computer.

### Condivisione dei tracciati su Brytonactive.com

#### 1. Registrarsi su Brytonactive.com

- a. Accedere al sito <u>https://active.brytonsport.com</u>.
- b. Registrare un nuovo account.

### 2. Collegamento al PC

Accendere Rider 750 e collegarlo al computer usando il cavo USB.

#### 3. Condivisione delle registrazioni

- a. Toccare "+" nell'angolo superiore destro.
- b. Trascinare qui i file FIT, BDX, GPX o fare clic su "Scegliere file" per caricare i tracciati.
- c. Fare clic su "Attività" per controllare i tracciati caricati.

### Condivisione dei tracciati con Strava.com

#### 1. Registrazione/Accesso a Strava.com

- a. Accedere al sito https://www.strava.com
- b. Registrare un nuovo account o usare il proprio account Strava per accedere.

#### 2. Collegamento al PC

Accendere Rider 750 e collegarlo al computer usando il cavo USB.

#### 3. Condivisione delle registrazioni

- a. Fare clic su "+" nell'angolo superiore destro della pagina di Strava, quindi fare clic su "File".
- b. Fare clic su "Scegliere file" e selezionare i file FIT dal dispositivo Bryton.
- c. Inserire le informazioni sulle attività, quindi fare clic su "Salva e visualizza".

### Sincronizzazione automatica di tracciati sull'app Bryton Active

Non è più necessario caricare manualmente i tracciati dopo il percorso. L'app Bryton Active sincronizza automaticamente il tracciato dopo l'associazione con il dispositivo GPS.

### Sincronizzazione tramite BLE

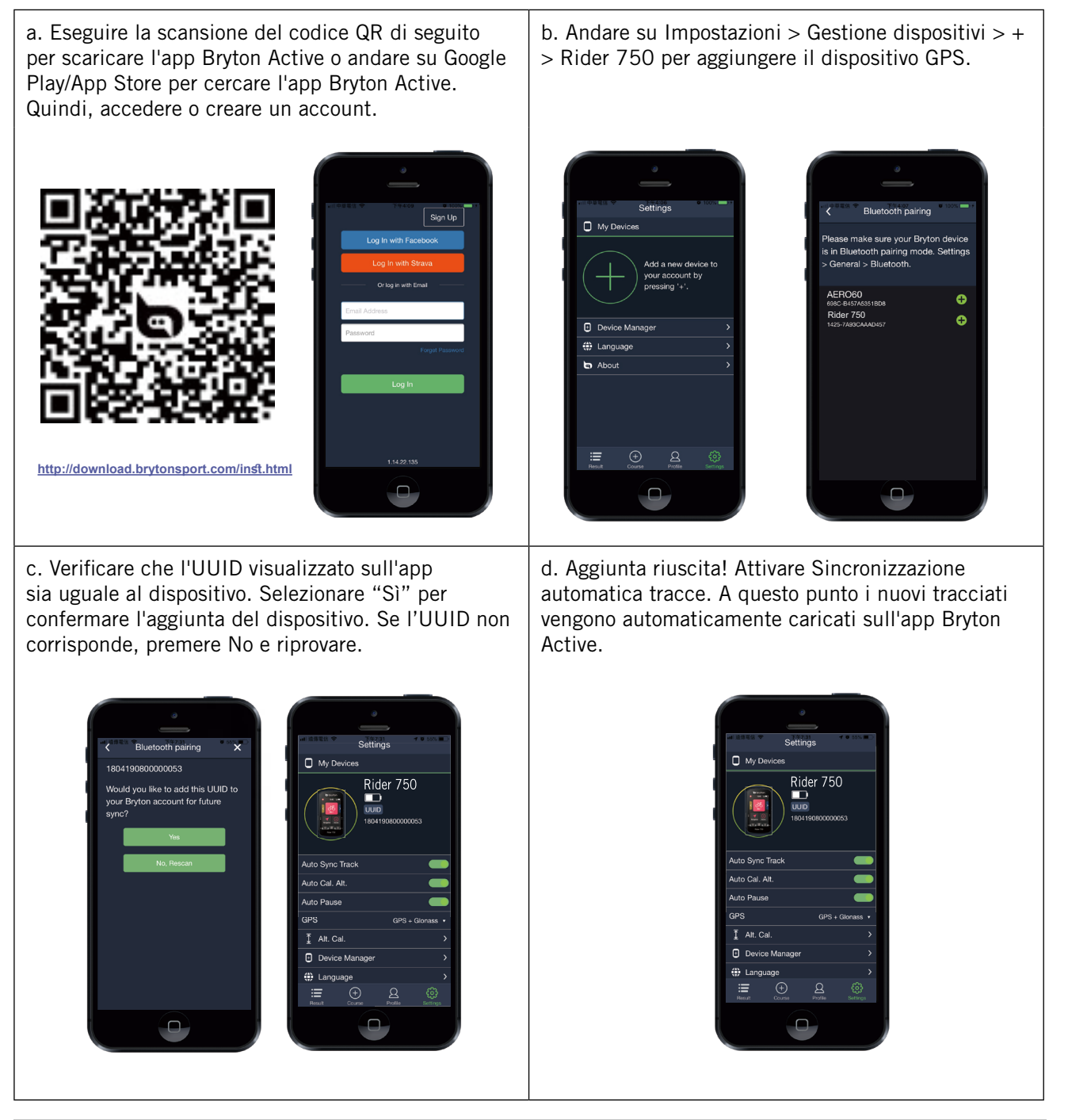

**NOTA:** L'app Bryton Active si sincronizza con Brytonactive.com. Se si dispone già di un account brytonactive.com, utilizzare lo stesso account per accedere all'app Bryton Active e viceversa.

12 Operazioni preliminari

## Sincronizzazione tramite WLAN

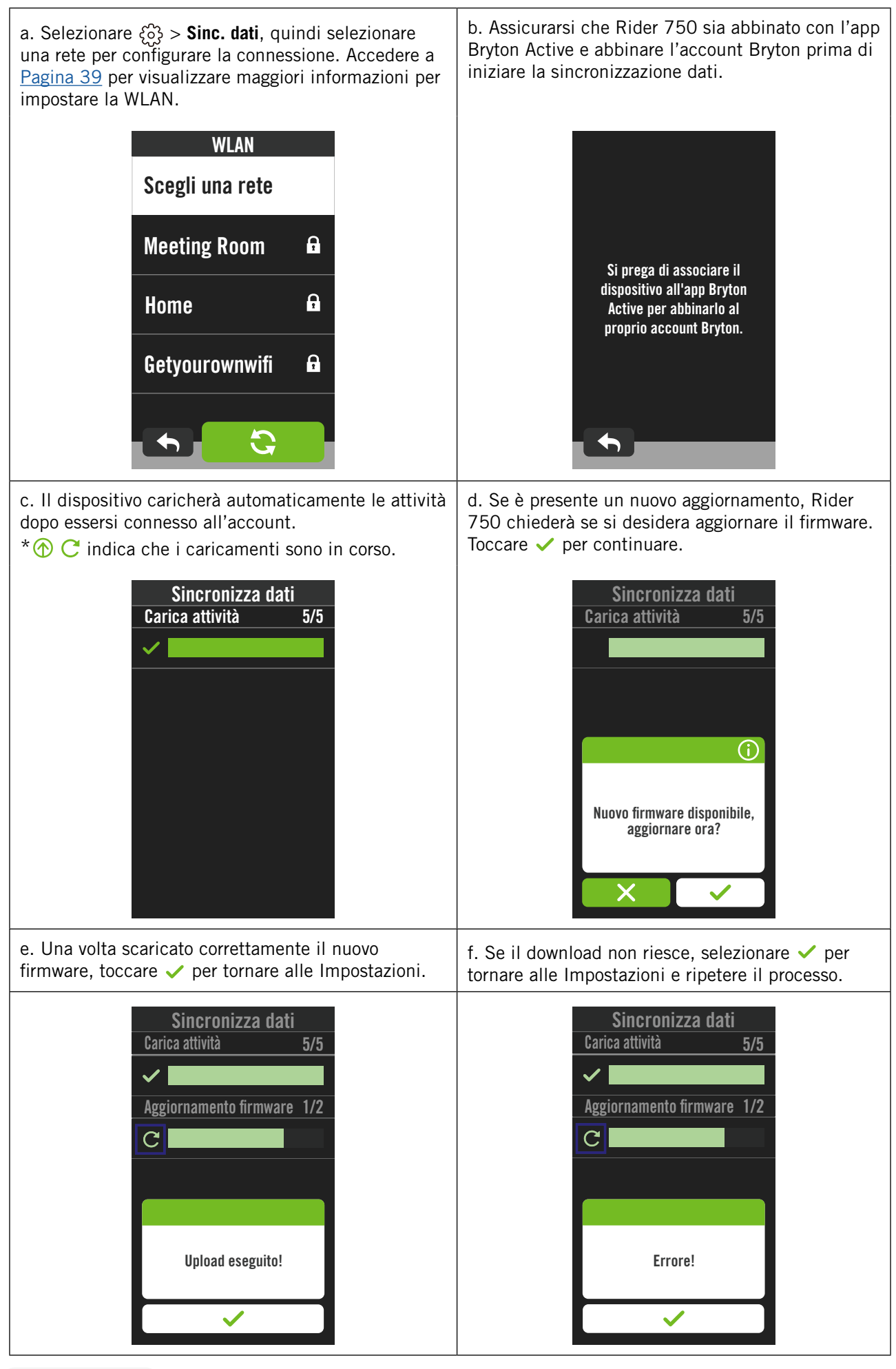

## **Bryton Update Tool**

Bryton Update Tool è lo strumento per aggiornare i dati GPS, il firmware e scaricare Bryton Test.

- 1. Andare all'indirizzo: <u>http://www.brytonsport.com/#/supportResult?tag=BrytonTool</u> e scaricare Bryton Update Tool.
- 2. Seguire le istruzioni su schermo per installare Bryton Update Tool.

## Aggiorna dati GPS

I dati GPS più aggiornati possono accelerare l'acquisizione GPS. Si raccomanda di aggiornare i dati GPS ogni 1-2 settimane.

### Aggiornamento del firmware

Bryton rilascia una nuova versione firmware regolarmente per aggiungere nuove funzioni o sistemare bug. Si consiglia vivamente di aggiornare il firmware ogni volta che è disponibile una nuova versione. Di solito è necessario del tempo per scaricare e installare il firmware o eseguire l'aggiornamento. Non rimuovere il cavo USB durante l'aggiornamento.

## Percorso

## Segui Percorso

### Creazione di un percorso

Rider 750 fornisce 3 metodi per creare tracciati: 1. Pianificare percorsi tramite l'app Bryton Active. 2. Importare percorsi da piattaforme di terzi. 3. Sincronizzare automaticamente di percorsi da Strava, Komoot e RideWithGPS.

### Pianificare percorsi tramite l'app Bryton Active

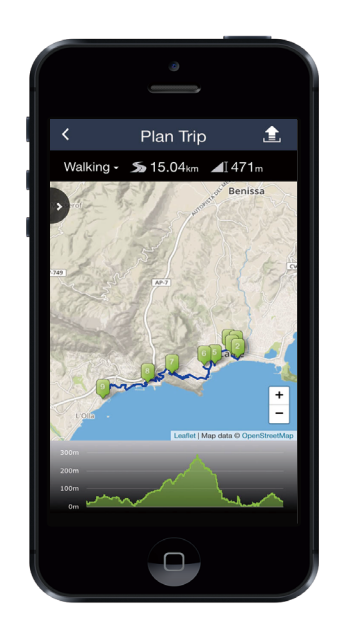

- Nell'app Bryton Active, seleziona
   Percorso > Pianifica itinerario per impostare Punto iniziale e Destinazione toccando sulla mappa o inserendo l'indirizzo nella barra di ricerca a sinistra.
- 2. Scaricare il percorso pianificato su **Pianifica itinerario** toccando l'icona **1**.
- 3. Andare a **I miei itinerari** e scaricare un percorso sul dispositivo toccando il percorso, quindi toccare l'icona del dispositivo **S**.
- 4. Nel menù principale del dispositivo, andare a Percorsi > Segui Percorso, trovare il percorso, quindi toccare ▶ per iniziare a seguire il percorso.

### Importare percorsi da piattaforme di terzi

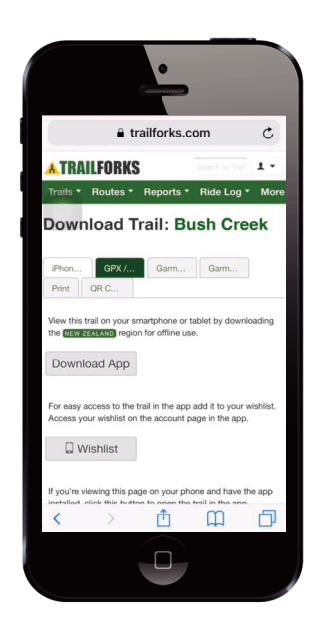

- 1. Scaricare percorsi in formato .gpx dalla piattaforma di terzi.
- 2. Selezionare **Apri in Active** (per iOS) o Apri file con l'app Bryton Active (per Android).
- 3. Selezionare **Percorso** > **I** miei itinerari nell'app Bryton Active.
- 4. Qui è possibile vedere i percorsi importati nell'app.
- Selezionare l'icona dell'angolo superiore destro Der scaricare il percorso sul dispositivo.
- 6. Nel menù principale del dispositivo, andare a Percorsi > Segui Percorso, trovare il percorso, quindi toccare ▶ per iniziare a seguire il percorso.

### Sincronizzazione automatica di percorsi da Strava, Komoot e RideWithGPS

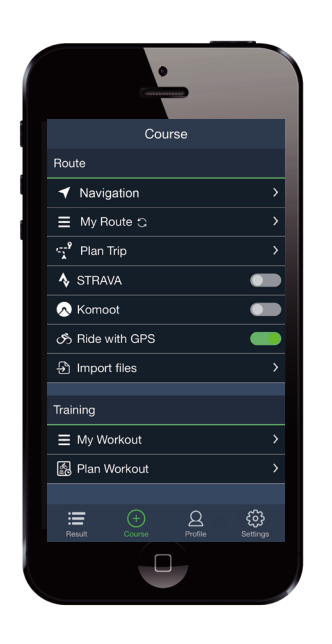

- 1. Abilitare la sincronizzazione automatica di STRAVA / Komoot / RideWithGPS/ Training Peaks nella scheda **Percorso** per stabilire un collegamento con l'app Bryton Active.
- 2. Creare/modificare i percorsi in queste piattaforme e salvarli come pubblici.
- 3. Selezionare I miei itinerari e selezionare un percorso da scaricare.
- Premere l'icona dell'angolo superiore destro Der scaricare il percorso sul dispositivo.
- Nel menù principale del dispositivo, andare a Percorsi > Segui Percorso, trovare il percorso, quindi toccare ► per iniziare a seguire il percorso.

## Aggiunta di POI

Dopo aver impostato i tuoi POI e le informazioni Peak (altitudine), in modalità Follow Track (monitoraggio percorso) è possibile controllare la distanza al POI o Peak successivo; questo permette di prendere le giuste decisioni in base al proprio stato e di rimanere motivati lungo il percorso.

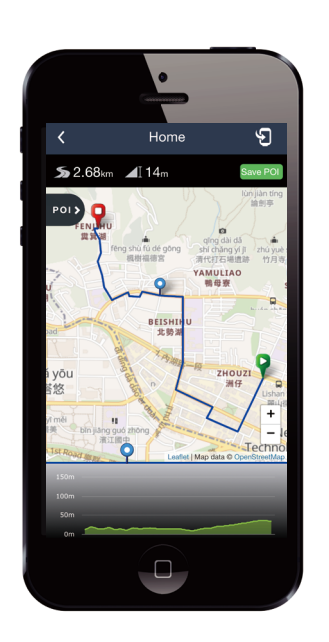

- 1. Selezionare **Percorso** > **I** miei itinerari nell'app Bryton Active.
- 2. Selezionare il percorso che si desidera aggiungere ai POI.
- 3. Toccare pois per espandere il menu del POI.
- 4. Toccare +Add POI e selezionare il tipo di POI.
- 5. Scorrere l'icona sulla barra sottostante per posizionare il POI in qualunque punto sul percorso.
- 6. Toccare Save PO) per confermare e salvare il POI.
- Toccare l'icona S in alto a destra per scaricare il percorso sul dispositivo Bryton.
- 8. Nel Menu principale del dispositivo, selezionare **Percorsi > Segui Percorso.**
- 9. Individuare il percorso pianificato e premere ► per iniziare a seguire il percorso.

**Nota:** Per visualizzare le informazioni sul POI sul dispositivo, aggiungere i campi dati del POI relativo sulle pagine dati. Si consiglia inoltre di inserire questi campi dati in griglie più grandi per visualizzare le informazioni complete.

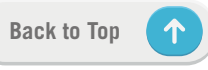

## Allenamento

### Creazione di un allenamento

Rider 750 fornisce 2 metodi per creare allenamenti: 1. Pianificare gli allenamenti tramite l'app Bryton Active. 2. Importare gli allenamenti da piattaforme di terzi.

## Pianificare percorsi tramite l'app Bryton Active

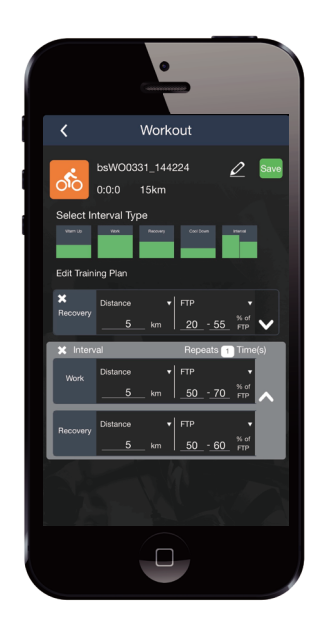

- 1. Nell'app Bryton Active, selezionare **Percorso** > **Pianifica allenamento** per pianificare un allenamento selezionando i tipi di intervallo e inserire i dettagli.
- 2. Toccare 🕤 in alto a destra per scaricare l'allenamento sul dispositivo.
- Inoltre è possibile scaricare gli allenamenti pianificati accedendo a Allenamento. Selezionare l'allenamento desiderato, quindi toccare <sup>9</sup> in alto a destra per scaricare l'allenamento sul dispositivo.
- 4. Nel menù principale del dispositivo, accedere a Percorsi > Attività, selezionare il piano di allenamento, quindi toccare ► per iniziare l'allenamento.

### Importare gli allenamenti da piattaforme di terzi.

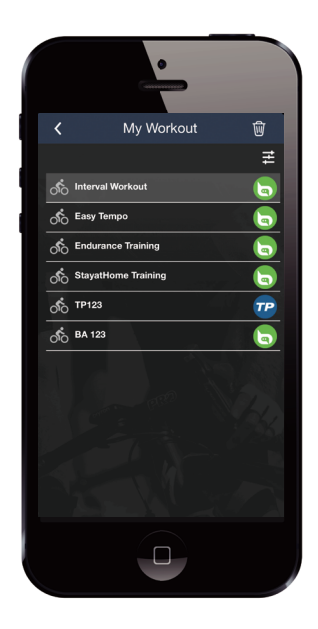

- 1. Creare un allenamento o selezionare l'allenamento desiderato su piattaforme di terzi.
- 2. Abilitare la sincronizzazione automatica di STRAVA / Komoot / RideWithGPS/ Training Peaks nella scheda **Percorso** per stabilire un collegamento con l'app Bryton Active.
- 3. Nell'app Bryton Active, accedere a **Allenamento**, selezionare l'allenamento desiderato quindi toccare <sup>1</sup> in alto a destra per scaricare l'allenamento sul dispositivo.
- 4. Nel menù principale del dispositivo, accedere a Percorsi > Attività, selezionare il piano di allenamento, quindi toccare ► per iniziare l'allenamento.

### Allenarsi con un piano di allenamento

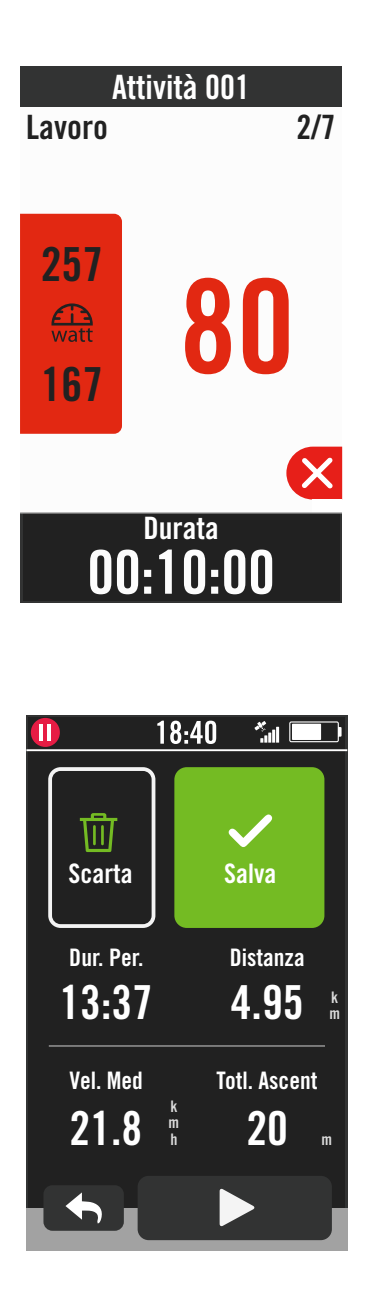

- 1. Selezionare **Percorsi** nella pagina principale.
- 2. Selezionare Attività.
- 3. È possibile visualizzare tutti gli allenamenti salvati.

#### Eliminazione dell'allenamento

- 1. Per eliminare l'allenamento, toccare 面, quindi selezionare gli allenamenti e toccare 面 per effettuare la rimozione.
- 2. Selezionare  $\checkmark$  per confermare.

#### Avvio dell'allenamento

- 1. Selezionare l'allenamento che si desidera avviare.
- Selezionare ► per prepararsi all'allenamento, quindi premere il tasto
   II per iniziare l'allenamento.

#### Interruzione dell'allenamento

- Premere ≤ per mettere in pausa l'allenamento, quindi selezionare × per tornare all'allenamento o selezionare ✓ per accedere alle pagine dati.
- 2. Premere ●II per mettere in pausa l'allenamento.
- 3. Selezionare **Scarta** o **Salva** il risultato per terminare l'allenamento.
- 4. Selezionare ← per accedere alla pagina griglia per visualizzare i dati ciclistici. Quindi toccare ← per tornare alla pagina precedente.
- 5. Toccare **>** per continuare l'allenamento.

**Nota:** gli allenamenti possono essere pianificati sull'app Bryton Active o generati da TrainingPeaks.

## **Test Bryton**

Bryton Test comprende dei percorsi di prova per consentire di valutare MHR, LTHR, FTP e MAP. Conoscendo i propri MHR, LTHR, FTP e MAP fornisce dei punti di riferimento della propria efficienza globale. Inoltre consente di controllare i progressi nel tempo e analizzare l'intensità di esercizio.

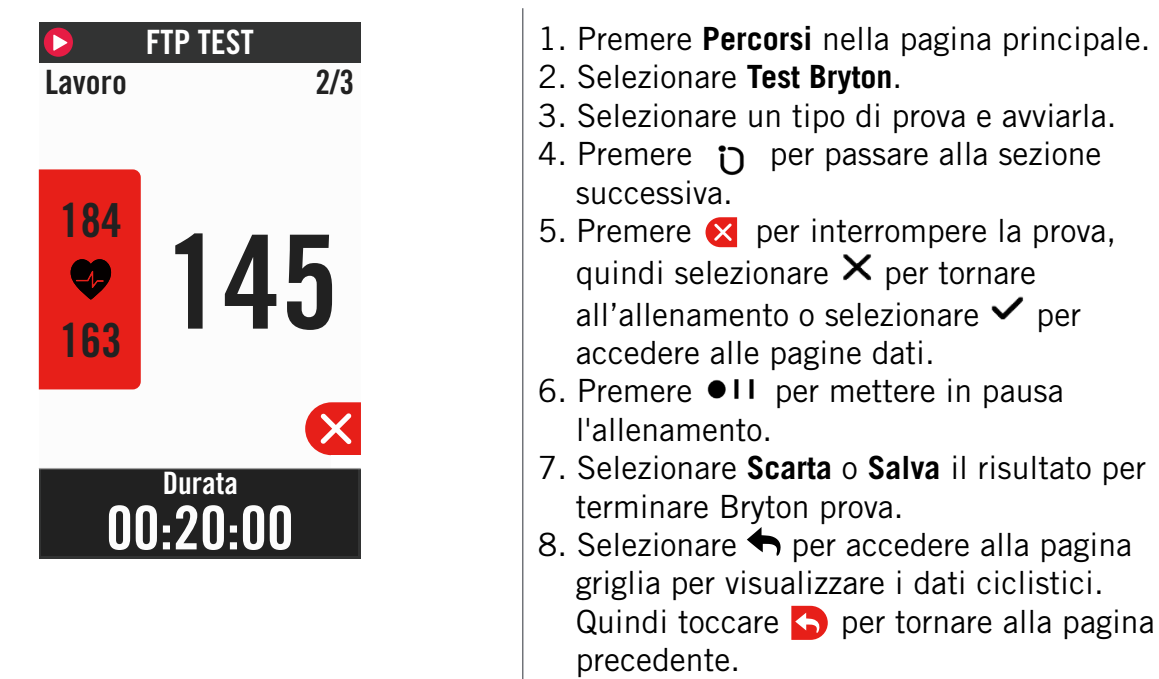

9. Toccare **>** per continuare l'allenamento.

**Nota:** la griglia colorata dell'obiettivo della sessione diventa rossa quando i dati sono oltre l'intervallo.

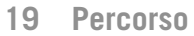

## **Smart Trainer**

### Impostazione di un rullo

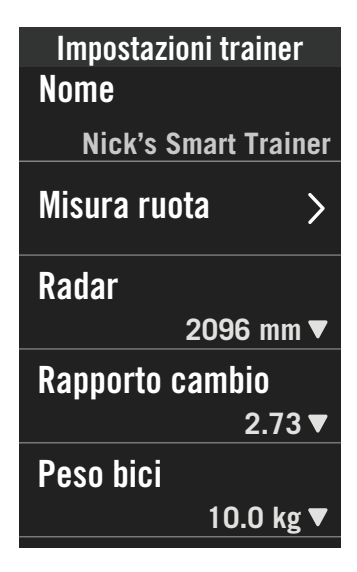

- 1. Selezionare **Percorsi** nella pagina principale.
- 2. Selezionare Smart Trainer
- 3. Toccare + per connettere un rullo smart a Rider 750.

#### Modifica delle informazioni

- 1. Una volta connesso il rullo smart a Rider 750, verrà visualizzata la pagina Smart Trainer.
- 2. Accedere a Impostazioni trainer per accedere a Dimensioni ruote, Rapporto di trasmissione e Peso bici e impostare un profilo per il rullo smart. **Rimozione dei rulli**

- 1. Accedere a Impostazioni trainer.
- 2. Toccare **Rimuovi** quindi toccare 🗸 per confermare.
- 3. Se si interrompe la pedalata per un po', il rullo smart si disconnetterà automaticamente.

### Percorso virtuale

In Percorso virtuale, Rider 750 funziona perfettamente con la maggior parte degli smart trainer e può simulare i percorsi pianificati dall'app Bryton Active.

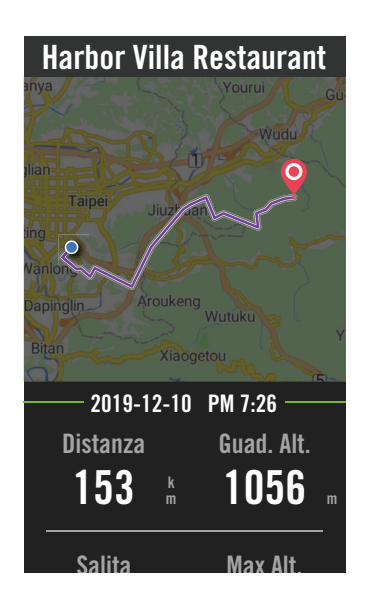

- 1. Selezionare **Percorsi** nella pagina principale.
- 2. Selezionare Smart Trainer > Percorso virtuale.
- 3. È possibile visualizzare tutti i percorsi pianificati scaricati sul dispositivo.

#### Percorrere un percorso

- 1. Selezionare il percorso che si desidera avviare.
- 2. Toccare ▶ per avviare il percorso.

#### Terminare il percorso virtuale

- 1. Premere 🗙 per interrompere la pedalata.
- 2. Selezionare Salva per salvare la registrazione.
- 3. Selezionare Scarta per eliminare la registrazione.
- 4. Selezionare ✓ per confermare.

#### Eliminazione di percorsi

- 1. Per eliminare dei percorsi, toccare 📆 e selezionare i percorsi da rimuovere.
- 2. Selezionare ✓ per confermare.

**Nota:** Per visualizzare come creare percorsi: 1. Pianificare percorsi tramite l'app Bryton Active. 2. Importare percorsi da piattaforme di terzi. 3. Sincronizzazione automatica di percorsi da Strava, Komoot e RideWithGPS. Accedere a Pagina 15.

Back to Top

### Allenamento smart

I programmi di allenamento possono essere sviluppati con l'app Bryton Active e scaricati direttamente sul Rider 750. Con il supporto ANT+ FE-C, il Rider 750 comunica con lo smart trainer per simulare la resistenza dal programma di allenamento.

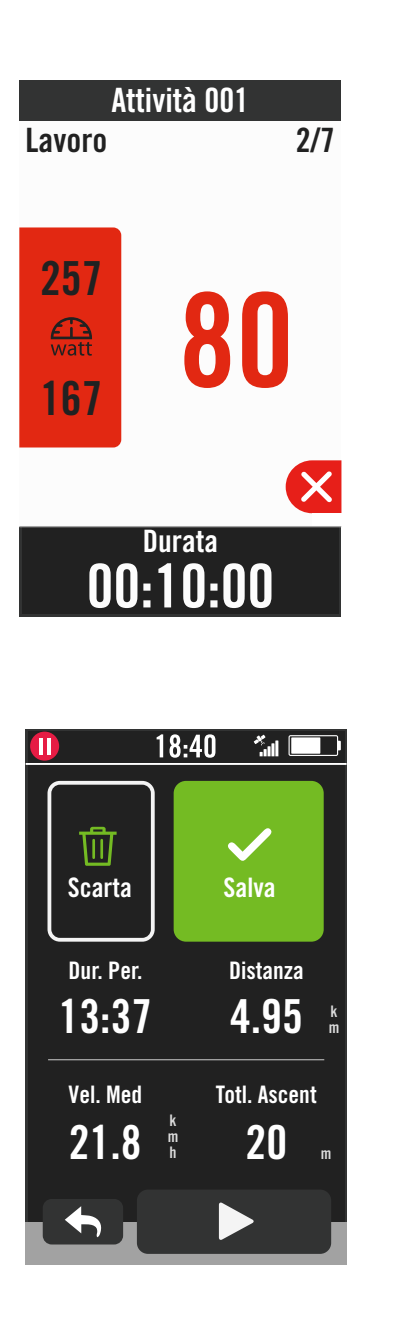

- 1. Selezionare **Percorsi** nella pagina principale.
- 2. Selezionare Smart Trainer > Allenamento intelligente.
- 3. È possibile visualizzare tutti gli allenamenti salvati.

#### Eliminazione dell'allenamento

- 1. Per eliminare l'allenamento, toccare 面, quindi selezionare gli allenamenti e toccare 面 per effettuare la rimozione.
- 2. Selezionare  $\checkmark$  per confermare.

#### Avvio dell'allenamento

- 1. Selezionare l'allenamento che si desidera avviare.
- Selezionare ► per prepararsi all'allenamento, quindi premere il tasto
   II per iniziare l'allenamento.

#### Interruzione dell'allenamento

- 2. Premere ●II per mettere in pausa l'allenamento.
- 3. Selezionare **Scarta** o **Salva** il risultato per terminare l'allenamento.
- 4. Selezionare ← per accedere alla pagina griglia per visualizzare i dati ciclistici. Quindi toccare per tornare alla pagina precedente.
- 5. Toccare **>** per continuare l'allenamento.

### Resistenza

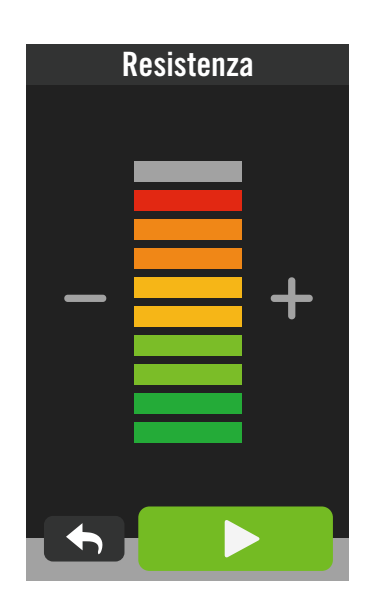

### Potenza

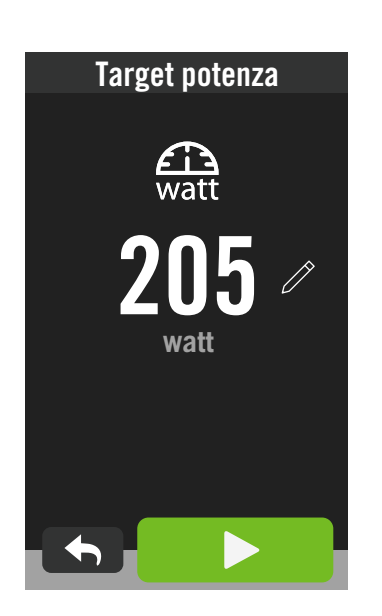

1. Selezionare **Percorsi** nella pagina principale.

2. Selezionare Smart Trainer > Resistenza. Avvio dell'allenamento di resistenza

- 1. Regolare il livello di resistenza toccando + / - .
- 2. Selezionare ► per avviare l'allenamento.
- 3. L'allenamento della resistenza si interromperà automaticamente una volta avviato il Percorso virtuale o quando lo smart trainer perde la connessione.

- 1. Selezionare **Percorsi** nella pagina principale.
- 2. Selezionare **Smart Trainer** > **Potenza**.
- 3. Selezionare 🥢 per impostare il valore dell'obiettivo.
- 4. Toccare ▶ per avviare l'allenamento.
- 5. L'allenamento della potenza si interromperà automaticamente una volta avviato il Percorso virtuale o quando lo smart trainer perde la connessione.

**Nota:** è necessario connettere uno smart trainer a Rider 750 prima di avere accesso a Percorso virtuale, Allenamento intelligente, Resistenza e Allenamento potenza.

## Navigazione

Con la connessione a Internet, è possibile utilizzare la voce per cercare posizioni su Rider 750 in oltre 100 lingue. Le funzioni di ricerca vocale offrono un modo più rapido, più intuitivo e più conveniente per trovare indirizzi o POI.

## **Ricerca vocale**

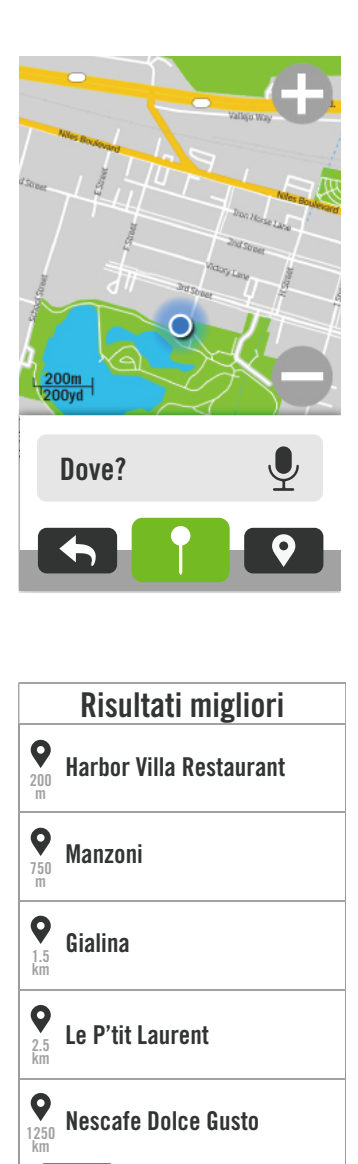

1. Selezionare **Navigazione** nella pagina principale.

#### Individuazione della posizione attuale

- 1. Prima di selezionare la posizione, assicurarsi di ricevere il segnale satellitare.
- 2. Toccare (a) per selezionare la posizione attuale.

#### Ricerca della posizione con ricerca vocale

- 1. Toccare l'icona ♥ per attivare la ricerca vocale.
- Toccare una volta l'icona Q e pronunciare parole chiave, nomi o indirizzi della posizione desiderata.
- 3. Toccare l'icona in mezzo un'altra volta per interrompere la ricezione vocale.
- 4. Una volta elaborata la ricerca, selezionare il luogo più pertinente.

#### Regolazione su una posizione più accurata

- 1. Una volta selezionato il luogo pertinente, tenere premuto sullo spazio vuoto per spostare la mappa nella posizione precisa.

#### Generazione di un percorso

- 1. Premere os per visualizzare il percorso verso la destinazione.
- 2. Toccare ▶ per avviare la navigazione.

**Nota:** È possibile impostare la lingua della ricerca vocale in Impostazioni navigazione; consultare <u>pagina 39</u> per maggiori dettagli.

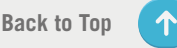

## Segnare una posizione

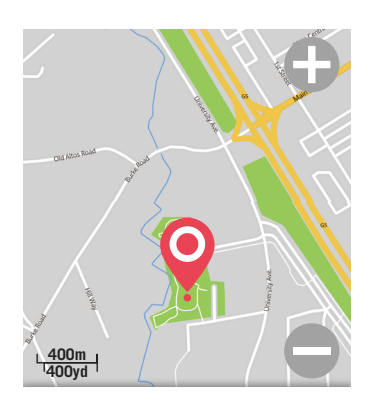

#### Posizione segnata.

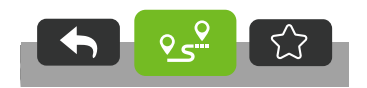

1. Selezionare **Navigazione** nella pagina principale.

#### Individuazione della posizione attuale

- 1. Prima di selezionare la posizione, assicurarsi di ricevere il segnale satellitare.
- 2. Toccare S per selezionare la posizione attuale.

#### Navigazione tramite segnaposto

- Selezionare e segnare una posizione manualmente su un punto desiderato nella mappa.
- 2. Tenere premuto per spostare la mappa nella posizione precisa.

#### Generazione di un percorso

- Selezionare أي per visualizzare il percorso verso la destinazione.
- 2. Toccare ▶ per avviare la navigazione.

## **Navigare nell'app Bryton Active**

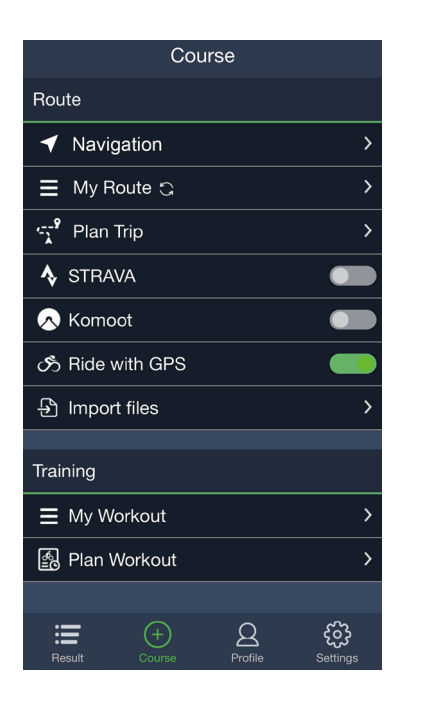

- 1. Abbinare Rider 750 all'app Bryton Active, selezionare **Percorso** > **Navigazione**.
- 2. Inserire le parole chiave, gli indirizzi o il tipo di POI nella barra di ricerca quindi toccare Q.
- 3. Selezionare un risultato dall'elenco di ricerca.
- 4. Confermare la posizione, quindi toccare **Naviga** per visualizzare il percorso.
- 5. Toccare 🕤 in alto a destra per scaricare il percorso sul dispositivo e avviare la navigazione.

Nota: Per maggiori informazioni su Segui traccia, consultare pagina 13.

### Modifica dell'orientamento

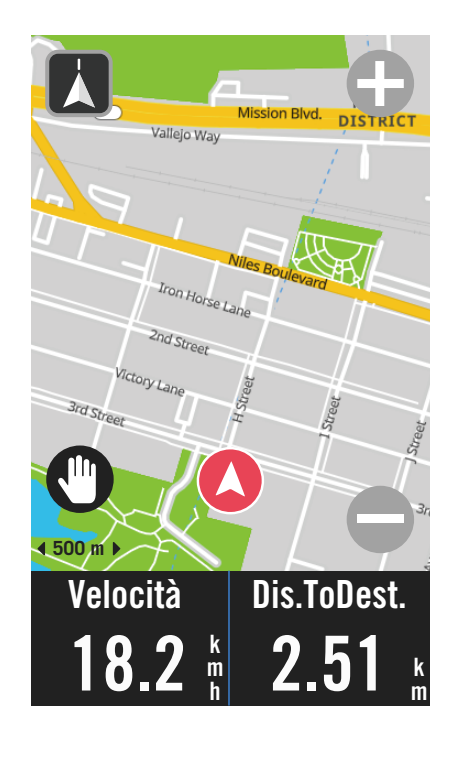

 Toccare l'icona in alto a sinistra per passare alla Modalità direzione e alla Modalità bussola.

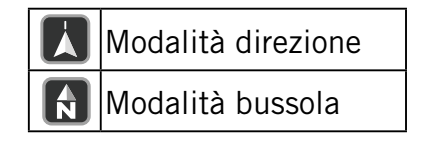

## **Download mappe**

Rider 750 è dotato di mappe precaricate delle principali regioni del globo.

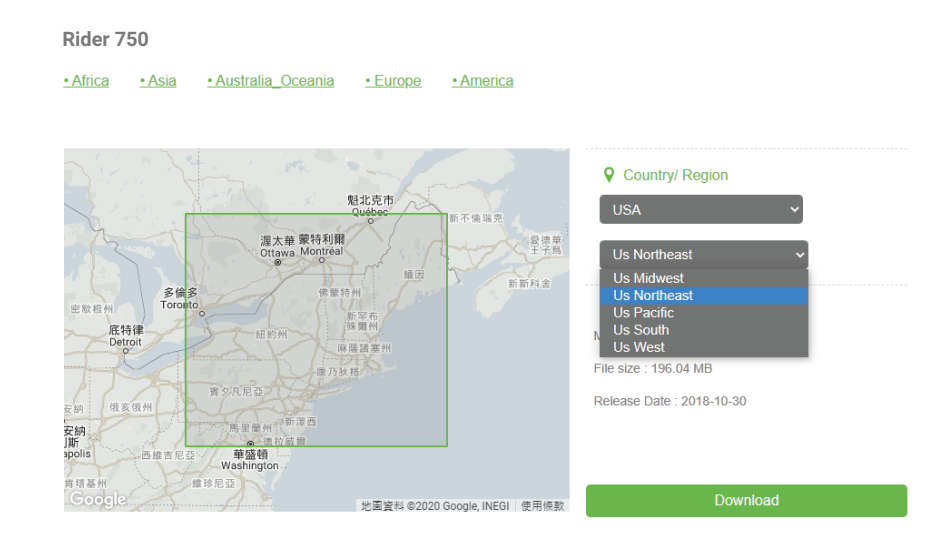

- 1. Scaricare il file zip della mappa desiderata dal sito Web ufficiale Bryton. Scompattarlo. Non rinominare i file o modificare le estensioni nella cartella scompattata in quanto potrebbero verificarsi errori.
- 2. Tramite il cavo USB originale del dispositivo Bryton, collegare il dispositivo al computer e nel disco "Bryton", accedere [Bryton > Map].
- Copiare la cartella scompattata e incollarla nella cartella [Bryton>MAP>Update].
   \*Se non è presente sufficiente spazio libero sul dispositivo per aggiungere le mappe, rimuovere le cartelle con le mappe non necessarie archiviate nei seguenti percorsi: [Bryton>MAP>Update] e [Bryton>Map>MapData]. Una volta aggiunti i file della mappa, assicurarsi che il dispositivo abbia ancora almeno 100 MB di spazio libero per funzionare correttamente.
- 4. Una volta aggiunto correttamente i file della mappa al dispositivo, accedere alla cartella [Bryton>MAP>Data] ed eliminare tutti i contenuti e le cartelle (saranno ripopolate dopo il primo riavvio di sistema).
- 5. Scollegare il dispositivo e accenderlo, attendere la connessione al satellite qualche minuto. La mappa dovrebbe essere caricata correttamente venendo visualizzata sul dispositivo.

Back to Top

## Risultati

È possibile visualizzare le attività registrate su Rider 750 o eliminare le registrazioni per aumentare la capacità del dispositivo.

## Visualizzazione delle registrazioni

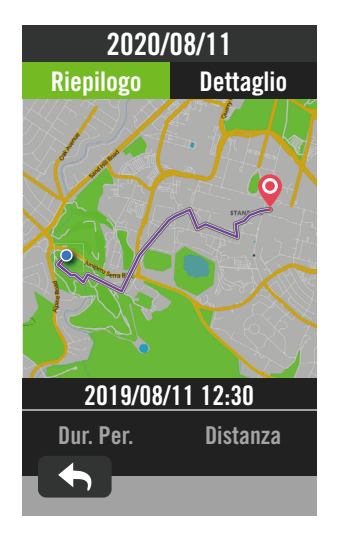

- 1. Selezionare 🔚 nella pagina principale.
- 2. Scegliere una registrazione per visualizzare i dettagli.
- 3. Toccare **Dettaglio** o **Riepilogo** per visualizzare i vari dati.

### Modifica della registrazione

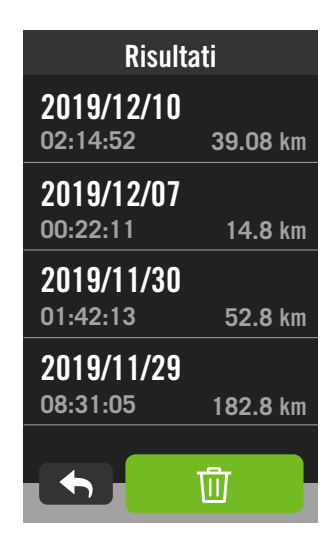

- 1. Selezionare 🔚 nella pagina principale.
- 2. Toccare i per accedere alla pagina di rimozione.
- 3. Selezionare le registrazioni quindi toccare m per eliminarle.
- 4. Premere 🗸 per confermare.

## Impostazioni

In Impostazioni, è possibile personalizzare Impostazioni bici, Luminosità, Sincronizza dati, Sensori, Notifiche, Sistema, Altitudine, Impostazioni navigazione e Rete. Inoltre è possibile trovare le informazioni sul firmware in questa sezione. Inoltre, è possibile personalizzare le impostazioni più usate del dispositivo tramite l'app Bryton Active.

## Impostazioni bici

Rider 750 supporta un massimo di 3 profili bici, pertanto è più semplice che mai personalizzare il dispositivo per qualsiasi tipo di configurazione. Le impostazioni di ciascun profilo possono essere personalizzate completamente per qualsiasi tipo di ciclismo, come ad esempio Sistema GPS, Dimensione ruote, Campi dati, ecc.

### Configurazione del percorso

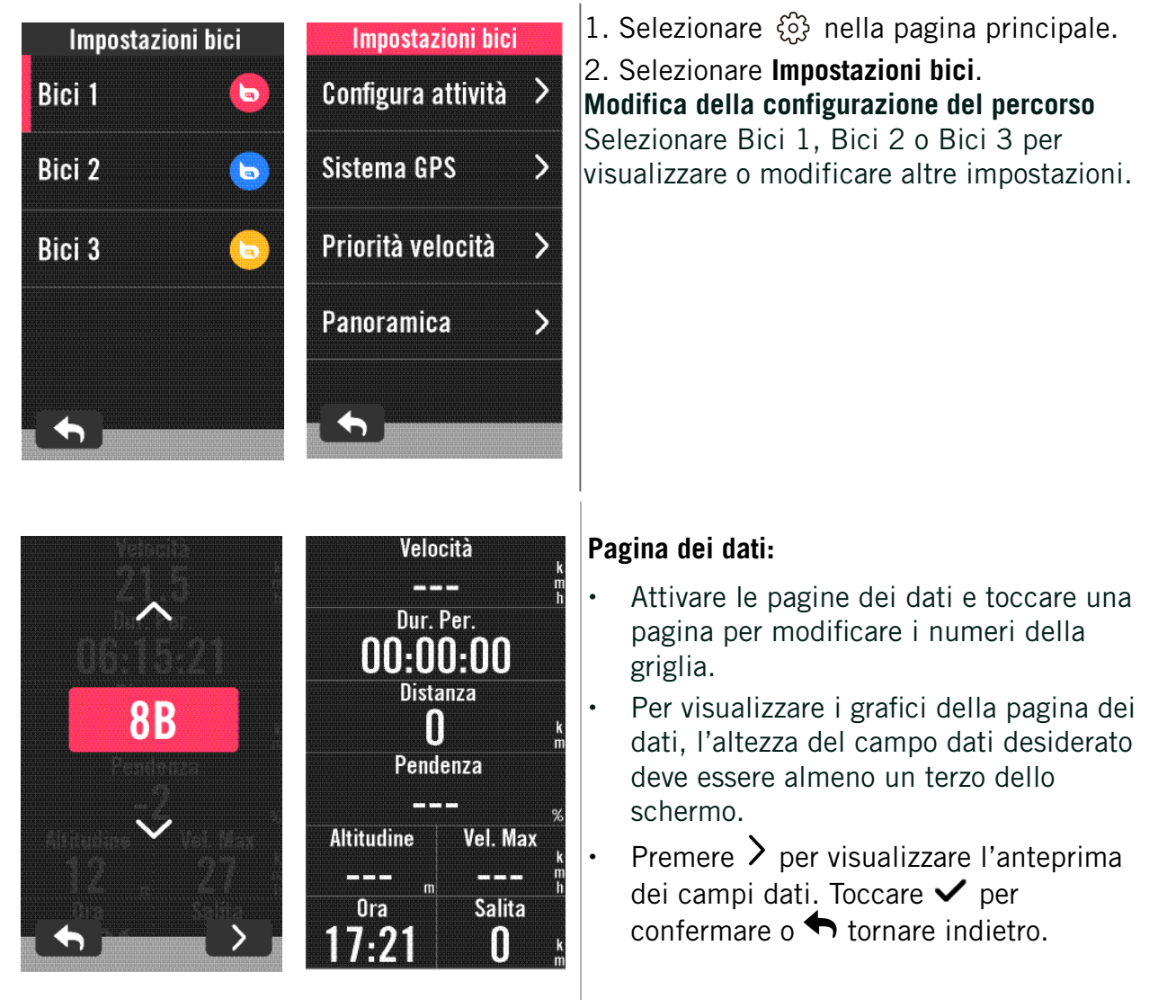

**Nota:** è possibile modificare anche i profili della bici sull'app Bryton Active dopo aver eseguito l'abbinamento con il dispositivo. Accedere a Impostazioni > Impostazioni bici nell'app. Tutte le informazioni saranno sincronizzate automaticamente sul dispositivo una volta che Rider 750 è connesso all'app.

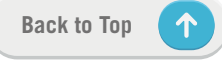

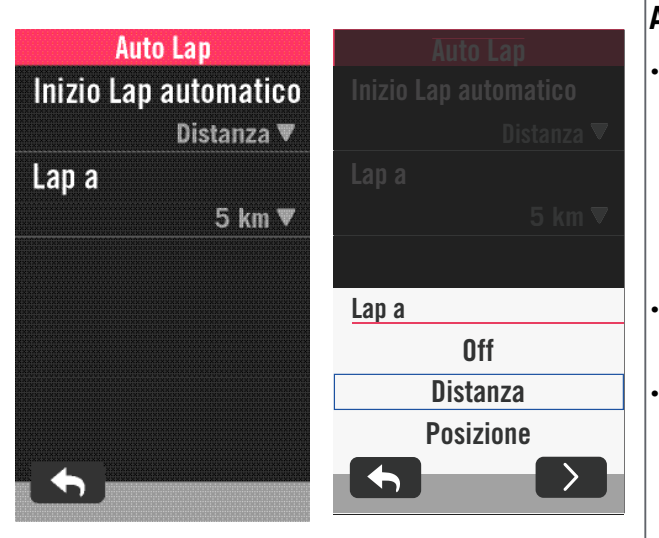

#### Auto Lap:

Attivazione Auto Lap: è possibile utilizzare Auto Lap per contrassegnare automaticamente un giro in una posizione o in una distanza particolare. Selezionare l'opzione per Distanza o Posizione per attivare il conteggio dei giri.

Configurare le impostazioni desiderate o inserire il valore premendo l'icona **>**.

Se si seleziona Distanza, è necessario inserire un valore specifico. Se si seleziona Posizione, è necessario attendere che il dispositivo acquisisca il segnale satellitare per selezionare la posizione attuale.

| Allar | me tempo   |               |
|-------|------------|---------------|
| Stato |            |               |
| Tempo |            |               |
|       | 00:30:00 🛡 |               |
|       |            |               |
|       |            | Allarme tempo |
|       |            | 10 29 01      |
|       |            | 11 : 30 : 02  |
|       |            | 12 31 03      |
|       |            |               |

#### Avviso:

- Abilitare lo stato.
- Regolare le impostazioni desiderate per Tempo, Distanza, Velocità, Frequenza cardiaca o Cadenza.

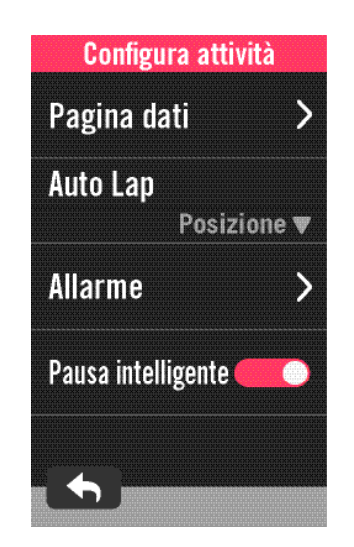

#### Pausa intelligente:

 Abilitare la pausa intelligente per aumentare la precisione dei dati. Questa funzione mette in pausa automaticamente la registrazione e la riprende quando si inizia a pedalare.

### Sistema GPS

Rider 750 dispone del completo supporto GNSS (Sistema satellitare di navigazione globale) tra cui GPS, GLONASS (Russia), BDS (Cina), QZSS (Giappone) and Galileo (UE). È possibile selezionare una modalità GPS adatta in base alla posizione per migliorare la precisione o per adattarsi meglio alle proprie esigenze.

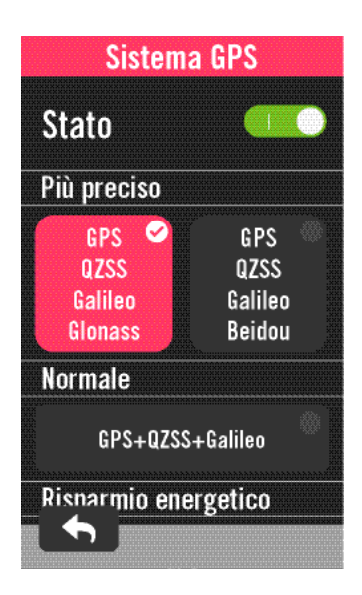

### Priorità velocità

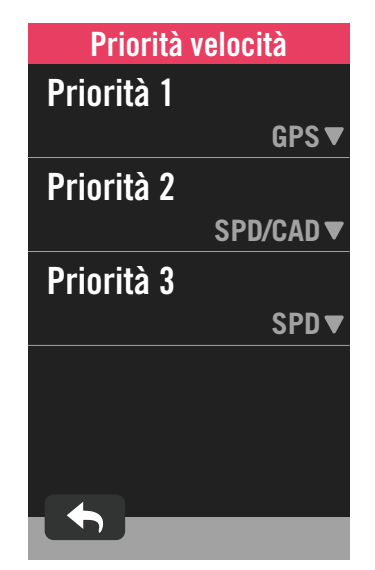

- 1. Selezionare 🔅 nella pagina principale.
- 2. Selezionare Impostazioni bici.
- 3. Selezionare una bici > Sistema GPS. Abilita Sistema GPS
- 1. Attivare lo stato di Sistema GPS.
- 2. Selezionare un sistema di navigazione satellitare adatto.
  - GPS+QZSS+Galieo+Glonass : per la massima precisione, selezionare questa combinazione se NON ci si trova nella regione Asia-Pacifico.
  - GPS+QZSS+Galieo+Beidou :
  - questa combinazione fornisce la massima precisione nella regione Asia-Pacifico.
  - Sistema di navigazione satellitare GPS + Galileo + QZSS: è sufficiente per un uso regolare, in quanto consuma meno batteria rispetto alle altre due impostazioni.
  - Risparmio energetico: è possibile ridurre la precisione per ottenere una maggior durata della batteria. Utilizzare questa modalità a cielo aperto.

#### Disattivazione del sistema GPS

- 1. Disabilitare il GPS per risparmiare batteria quando il segnale GPS non è disponibile o non sono necessarie informazioni GPS (ad esempio, per allenamento indoor).
- 1. Selezionare 🔅 nella pagina principale.
- 2. Selezionare Impostazioni bici.
- 3. Selezionare una bici > Priorità velocità.
- 4. Cambiare la sorgente della velocità per mettere in ordine la priorità.

**NOTA:** se non viene acquisito il segnale GPS, sullo schermo viene visualizzato il messaggio "Nessun segnale GPS". Durante la ricerca del GPS, viene visualizzato il messaggio "attendere". Controllare che GPS sia acceso e assicurarsi di uscire all'aperto per acquisire segnale.

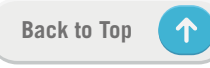

### Panoramica

Selezionare Panoramica per visualizzare altri dettagli del contachilometri della bicicletta.

| Panorami   | ca   |
|------------|------|
| Viagg.1    |      |
|            | 0 km |
| Viagg.2    |      |
|            | 0 km |
| Dur. Per.  |      |
|            | 0 h  |
| Guad. Alt. |      |
|            | 0 km |
| Perd. Alt. |      |
|            | n km |

- 1. Selezionare 🛞 nella pagina principale.
- 2. Toccare Impostazioni bici.
- 3. Selezionare un profilo bici > Panoramica.

#### Viaggio 1/Viaggio 2:

Chilometraggio totale registrato prima del ripristino. È possibile utilizzare Viaggio 1 o Viaggio 2 per registrare la distanza percorsa in un periodo e ripristinarla.

Viaggio 1 e Viaggio 2 mostrano lo stesso valore prima di ripristinarne uno o entrambi.

Ad esempio, se si pianifica di sostituire gli pneumatici dopo 100 km, è possibile azzerare Viaggio 1 o Viaggio 2 quando vengono installati quelli nuovi. Dopo alcuni percorsi, è possibile visualizzare la distanza percorsa totale dal cambio pneumatici per visualizzare quanto rimane prima della sostituzione.

## Luminosità

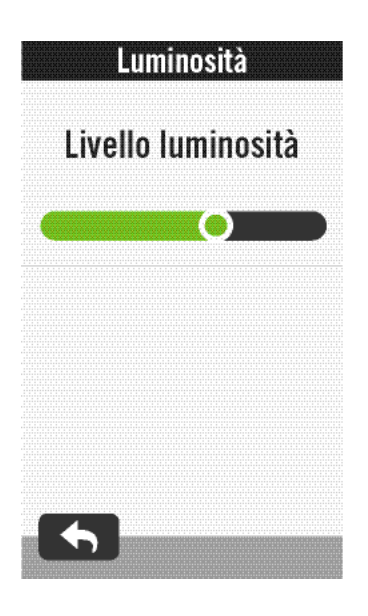

- 1. Selezionare ۞ nella pagina principale.
- 2. Selezionare Luminosità.
- 3. Trascinare il dispositivo di scorrimento per regolare il livello della luminosità.

## Associazione dei sensori

Si consiglia di abbinare tutti i sensori con il dispositivo prima dell'uso; Rider 750 eseguirà la scansione dei sensori attivi nelle vicinanze dal pool di sensori, facilitando il passaggio tra una bici all'altra o da un sensore all'altro individuandoli dal gruppo di sensori abbinati.

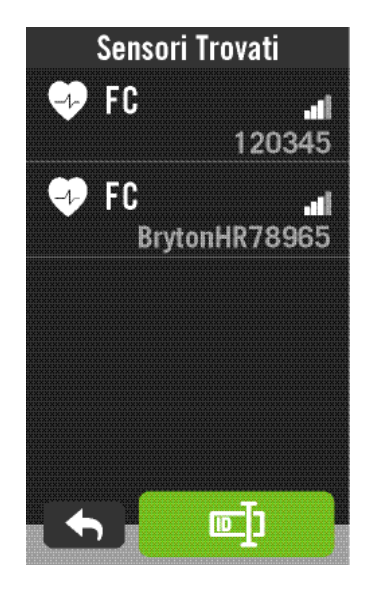

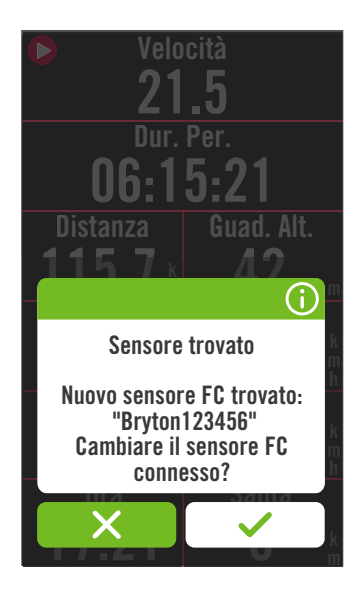

1. Selezionare 🔅 nella pagina principale.

### 2. Selezionare **Sensori**.

### Aggiunta di nuovi sensori

- 1. Selezionare + per aggiungere nuovi sensori.
- 2. Selezionare un tipo di sensore da abbinare.
- Per associare i sensori al dispositivo, installare prima i sensori Bryton Smart, quindi indossare il cardiofrequenzimetro o ruotare pedivella e ruota qualche volta per attivare i sensori Bryton Smart.
- 4. Accendere Bike Radar, E-bike e Ess/Di2, prima di eseguirne l'abbinamento.
- 5. Attendere che il dispositivo rilevi automaticamente i sensori o selezionare
   per inserire manualmente l'ID del sensore.
- 6. Selezionare un sensore rilevato da abbinare, quindi selezionare ✓ per salvare.

### Scollegamento dei sensori

- 1. Selezionare il sensore da disattivare.
- 2. Spegnere lo stato per rimuovere il sensore.

#### Attivare i sensori abbinati

- 1. Selezionare il sensore da attivare.
- 2. Attivare lo stato del sensore per collegarlo automaticamente.
- Se non è possibile collegare il sensore o si desidera passare a questo sensore, selezionare per riconnetterlo al dispositivo.

### Rimozione dei sensori

- 1. Selezionare il sensore da rimuovere.
- Toccare Rimuovi quindi toccare ✓ per confermare.

### Cambio di sensore

- 1. Se viene rilevato un altro sensore abbinato, il dispositivo chiederà se si desidera passare all'altro sensore.
- 2. Toccare 🗸 per passare al sensore.

#### NOTA:

- Se si seleziona X nelle notifiche del sensore, il sensore rilevato sarà disattivato. Sarà necessario attivarne lo stato per attivarlo di nuovo.
- È possibile passare da un sensore all'altro solo se sono dello stesso tipo e sono già stati entrambi aggiunti all'elenco.

### Gestione dei sensori tramite Bryton Active

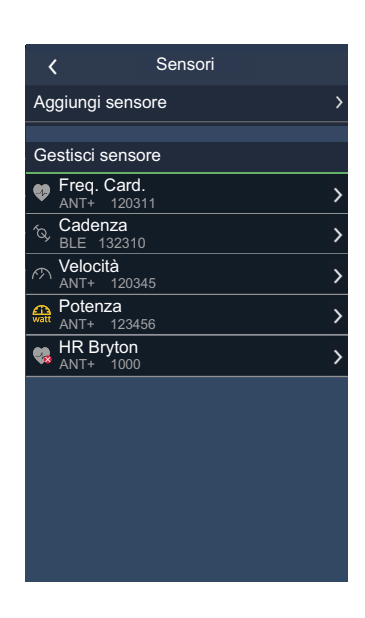

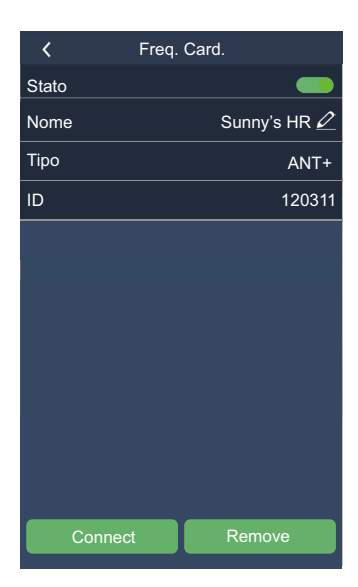

- 1. Selezionare 🔅 nella pagina principale.
- 2. Selezionare **Sensori**.

#### Aggiunta di nuovi sensori

- 1. Selezionare **Aggiungi sensore** per aggiungere nuovi sensori.
- 2. Selezionare un tipo di sensore da abbinare.
- 3. Per associare i sensori al dispositivo, installare prima i sensori Bryton Smart, quindi indossare il cardiofrequenzimetro o ruotare pedivella e ruota qualche volta per attivare i sensori Bryton Smart.
- 4. Accendere Bike Radar, e-bike e Ess/Di2, prima di eseguirne l'abbinamento.
- 5. Attendere che il dispositivo rilevi automaticamente i sensori o inserire manualmente l'ID del sensore.
- 6. Selezionare un sensore rilevato da abbinare, quindi selezionare **OK** per salvare.

#### Gestione dei sensori

- 1. Selezionare il sensore da modificare.
- 2. Spegnere lo stato per attivare o disattivare il sensore.
- 3. Modificare il nome selezionando 🧷 .
- 4. Rimuovere il sensore selezionando **Rimuovi**. **Cambio di sensore**
- 1. Selezionare il sensore al quale passare.
- 2. Premere **Connetti** per abbinare il sensore.

**NOTA:** è possibile passare da un sensore all'altro solo se sono dello stesso tipo e sono già stati entrambi aggiunti all'elenco.

### **Bike Radar**

Il Rider 750 supporta il radar ANT+ dopo una semplice associazione. Nella griglia dati, la striscia radar mostra i veicoli in avvicinamento, utilizzando lo schermo a colori vivaci del Rider 750 per icone dei veicoli di facile comprensione e cambi di colore per lo stato. Inoltre, è possibile configurare avvisi audio con il radar per notificare il passaggio di un veicolo oltre alla soglia di distanza.

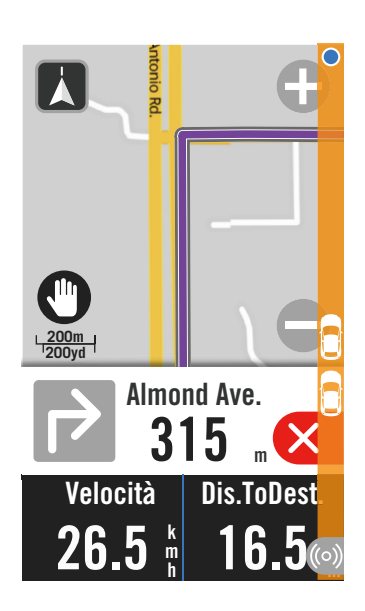

| ((0)) | Il bike radar è connesso                      |
|-------|-----------------------------------------------|
|       | Posizione del ciclista                        |
|       | Veicolo in avvicinamento                      |
|       | Sicuro: nessun veicolo rilevato nei dintorni. |
|       | Attenzione: veicolo in avvicinamento.         |
|       | Attenzione alta:                              |
|       | veicolo in avvicinamento ad alta velocità.    |
|       |                                               |

#### NOTA:

- Se non sono presenti veicoli nel raggio di 150 m, la banda colorata non sarà visualizzata a schermo.
- Consultare <u>Pagina 30</u> per visualizzare come abbinare un bike radar a Rider 750.

## Sistema

In Sistema, è possibile personalizzare Impostazioni sistema, Impostazioni registrazione, Scorrimento automatico, Avviso di accensione, Salvataggio dei file, Memoria, Contachilometri e Reset dei dati.

### Impostazioni di sistema

È possibile impostare Lingua, Durata retroilluminazione, Tono tasti, Suono, Ora/Unità.

| Impostazioni    | sistema            |
|-----------------|--------------------|
| Lingua          | >                  |
| Durata retroi   | llumin<br>V Sempre |
| Tono tasti      |                    |
| Suono           |                    |
| Ora/Unità       | >                  |
| Blocco automati | co <b>()</b>       |

| Ora/Unità    |
|--------------|
| Ora legale   |
| -1:00 🛡      |
| Formato data |
| aa/mm/gg ♥   |
| Formato ora  |
| 24 h♥        |
| Unità        |
| KM, KG 🔻     |
| Temperatura  |
|              |

- 1. Toccare 💮 nella pagina principale.
- 2. Selezionare Sistema > Impostazioni sistema. Lingua

1. Selezionare la lingua desiderata. **Durata retroilluminazione** 

- 1. Selezionare l'impostazione desiderata.
- 2. Selezionare ✓ per confermare.
- Tono dei tasti
- 1. Abilitare o disabilitare **Tono tasti** per modificare le impostazioni alla pressione del tasto.

### Suono

- Abilitare o disabilitare Suono per modificare le impostazioni di allarmi e notifiche.
   Ora/Unità
- 1. Selezionare Formato data, Formato ora, Unità e Temperatura per modificare le impostazioni.

### Impostazioni di registrazione

In Impostazioni di registrazione, è possibile personalizzare la frequenza di registrazione dei dati per una maggiore precisione/salvataggio dati e per selezionare come includere i dati in base alle preferenze dell'utente.

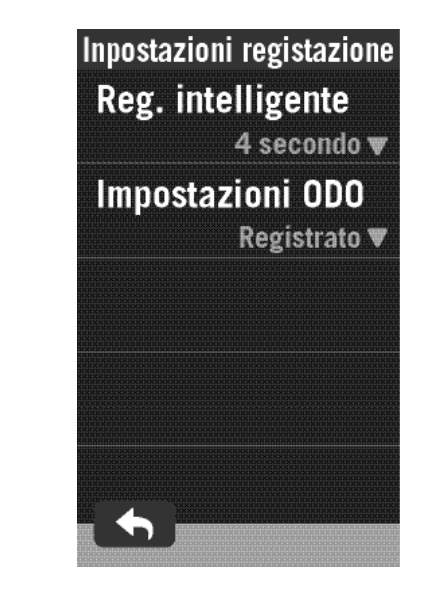

- 1. Selezionare 🕄 nella pagina principale.
- 2. Selezionare Sistema >Impostazioni regist. Impostazioni regist.
- 1. Impostare l'intervallo di registrazione intelligente desiderato.
- 2. Selezionare 🗸 per confermare.
- Impostazione contachilometri
- 1. Selezionare **Registrato** o **Tutto** e selezionare ✓ per confermare.

### NOTA:

• **Tutto** indica che il contachilometri visualizza la distanza cumulativa di tutti i percorsi; **Registrato** visualizza solo la distanza cumulativa del percorso registrato.

### Contachilometri

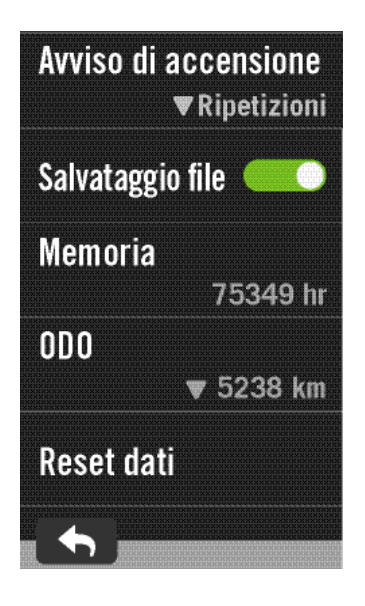

- 1. Selezionare 🔅 nella pagina principale.
- 2. Selezionare Sistema > 0D0.
- 3. È possibile visualizzare i chilometri totali accumulati di 2 biciclette.
- 4. È possibile ripristinare il contachilometri toccando il valore e regolandolo.
- 5. Selezionare 🗸 per confermare.

### Avviso di accensione

Quando il dispositivo rileva il movimento della bicicletta, viene visualizzato un promemoria che chiede se iniziare la registrazione. È possibile impostare la frequenza del promemoria.

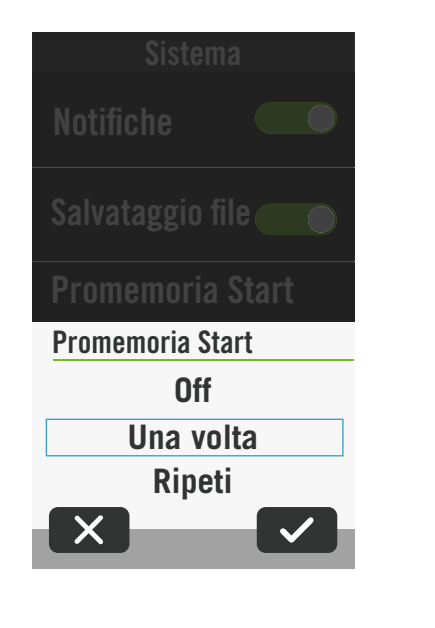

- 1. Selezionare 💮 nella pagina principale.
- 2. Selezionare Sistema> Avviso di accensione.
- 3. Definire l'impostazione desiderata.
- 4. Selezionare  $\checkmark$  per confermare.

### Salvataggio file

Quando si abilita la funzione, il dispositivo sovrascriverà automaticamente le registrazioni meno recenti se lo spazio di archiviazione è esaurito.

| S          | Sistema                       |
|------------|-------------------------------|
| Imposta    | zioni sistema >               |
| Inpostazio | oni registazione >            |
| Scorrime   | nto automatico >              |
| Avviso d   | li accensione<br>▼Ripetizioni |
| Salvatag   | gio file 💷 🔍                  |
| Ma         |                               |

- 1. Selezionare 🔅 nella pagina principale.
- 2. Toccare Sistema > Salvataggio file.
- 3. Abilitare o disabilitare Salvataggio file.

### Reset dei dati

È possibile ripristinare il dispositivo alle impostazioni di fabbrica.

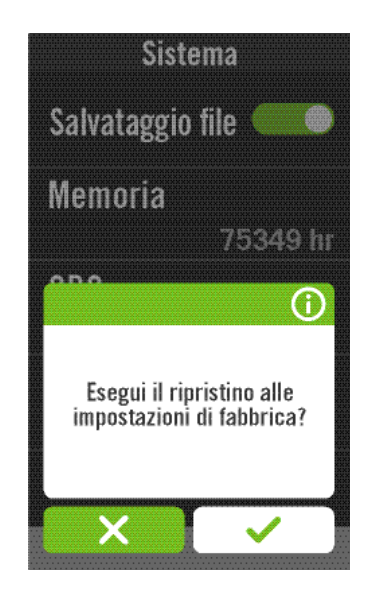

- 1. Selezionare ۞ nella pagina principale.
- 2. Selezionare **Sistema > Reset dei dati**.
- 3. Viene visualizzato il messaggio "**Esegui il** ripristino alle impostazioni di fabbrica".
- 4. Premere 🗸 per confermare.
- 5. Viene visualizzato il messaggio "Conservare i dati di sistema?".
- 6. Selezionare ✓ per annullare o × per confermare il ripristino.

## **Altitudine**

Con la connessione a Internet, Rider 750 fornisce informazioni sull'altitudine per la calibrazione diretta. È inoltre possibile modificare l'altitudine manualmente.

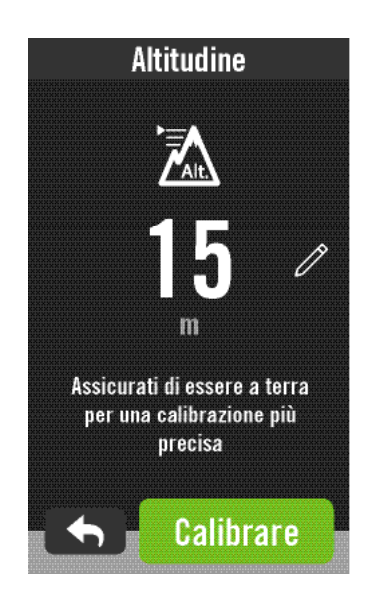

#### Calibra

- 1. Selezionare 🔅 nella pagina principale.
- 2. Selezionare Altitudine.
- 3. Selezionare **Calibrare** per modificare automaticamente.
- 4. In alternativa selezionare 🧷 per inserire manualmente il valore.
- 5. Selezionare 🗸 per confermare.

#### NOTA:

Il valore di altitudine sulla griglia dati cambia quando viene regolata l'altitudine attuale.

## Impostazioni di navigazione

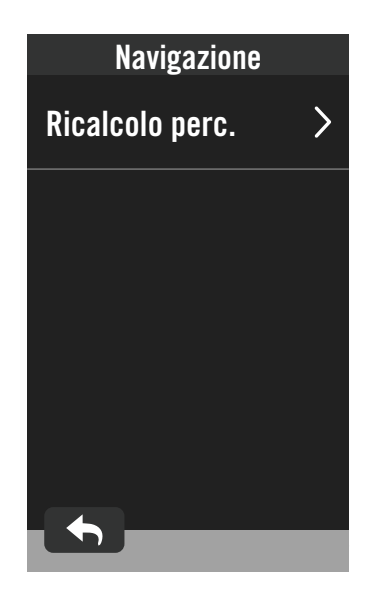

Selezionare (2) nella pagina principale.
 Selezionare Navigazione.
 Ricalcolo perc.
 Selezionare Automatico o Manuale.

## **Rete (WLAN)**

Rider 750 supporta la WLAN. Con l'accesso a internet, il dispositivo sincronizzerà i dati su/da Bryton Cloud. Una volta terminato il caricamento dei dati, la rete si scollegherà automaticamente dal dispositivo.

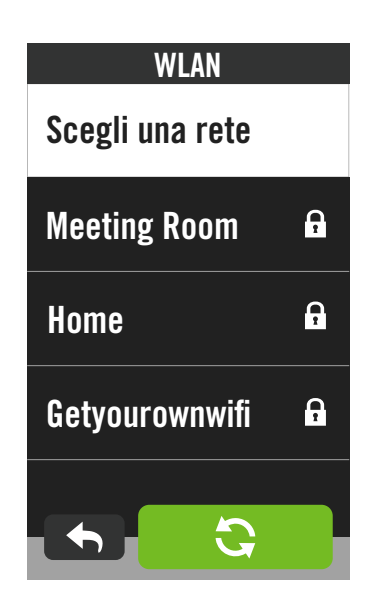

#### Impostazione di una rete

- 1. Selezionare 🔅 nella pagina principale.
- 2. Selezionare Rete.
- 3. Seleziona una rete a cui connettersi.
- 4. Inserire una password e selezionare 🗸 .
- 5. 🤣 indica che il dispositivo è connesso correttamente alla rete.

#### Rimozione di una rete

- 1. Selezionare una rete e toccare ().
- 2. Viene visualizzato il messaggio Rimuovere?.
- 3. Selezionare ✓ per rimuovere.

## Informazioni

È possibile visualizzare la versione del firmware attualmente installato sul dispositivo.

| Informazioni                                                                         |                           |  |
|--------------------------------------------------------------------------------------|---------------------------|--|
| Versione                                                                             | 038.010.022<br>03.011.000 |  |
| UUID                                                                                 | 1902200600000178          |  |
| LAT/LONG                                                                             | ,<br>                     |  |
| ©2020 Bryton Tutti i diritti riservati.                                              |                           |  |
| TSS™, IF™, and NP™ are trademarks<br>of TrainingPeaks, LLC.<br>www.trainingpeaks.com |                           |  |
|                                                                                      |                           |  |

- Selezionare <sup>(</sup><sub>☉</sub>) nella pagina principale.
   Selezionare Informazioni.
- 3. Saranno visualizzate le informazioni sul firmware dispositivo.

## Profilo

In Profilo, è possibile sfogliare e personalizzare le proprie informazioni.

### Informazioni personali

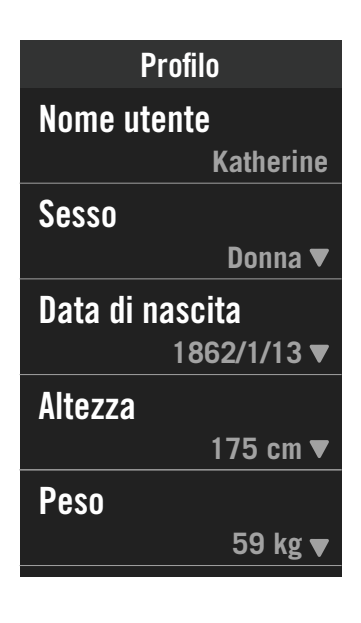

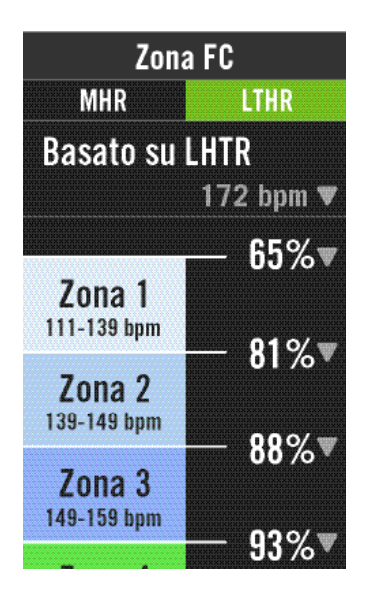

1. Selezionare A nella pagina principale.

2. Toccare per modificare i dettagli. Personalizzazione di zone di frequenza cardiaca (legenda da pag. 50)

- 1. Selezionare **MHR**.
  - Utilizzare la tastiera per inserire l'MHR.
  - Premere per modificare i dettagli di ciascuna zona.
  - Selezionare ✓ per confermare.
  - Scorrere in alto e in basso per modificare altre zone.
- 2. Selezionare LTHR.
  - Utilizzare la tastiera per inserire l'LTHR.
  - Premere per modificare i dettagli di ciascuna zona.

  - Scorrere in alto e in basso per modificare altre zone.

## Personalizzazione della zona di potenza (legenda da pag. 50)

- 1. Selezionare MAP.
  - Utilizzare la tastiera per inserire il valore di MAP .
  - Premere per modificare i dettagli di ciascuna zona.

  - Scorrere in alto e in basso per modificare altre zone.
- 2. Selezionare FTP.
  - Utilizzare la tastiera per inserire il valore di FTP .
  - Premere per modificare i dettagli di ciascuna zona.

  - Scorrere in alto e in basso per modificare altre zone.

NOTA: I dati grafici della frequenza cardiaca saranno visualizzati in base alla selezione di LTHR o MHR.

I dati grafici della potenza saranno visualizzati in base alla selezione di FTP o MAP.

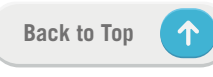

## Impostazioni avanzate dell'app Bryton

Una volta associato Rider 750 all'app Bryton Active, si ha accesso a Notifiche.

## Notifiche

Dopo aver associato lo smartphone compatibile utilizzando tecnologia wireless Bluetooth Smart con Rider 750, è possibile ricevere telefonate, SMS ed e-mail su Rider 750.

- 1. Associazione di un telefono iOS
  - a. Accedere a Impostazioni > Generale > Bluetooth per attivare il Bluetooth su Rider 750.
  - b. Andare su "Impostazioni>Bluetooth" del telefono e abilitare Bluetooth.
  - c. Andare alla mobile app Bryton e toccare "Impostazioni > Gestione dispositivo > +".
  - d. Selezionare e aggiungere il dispositivo premendo "+".
  - e. Toccare "Associa" per associare il dispositivo al telefono. (Solo per telefono iOS)
  - f. Toccare "Fine" per completare l'associazione.

**NOTA:** Se le notifiche non funzionano correttamente sul telefono, accedere a "Impostazioni > Notifiche" e controllare se sono state consentite le notifiche nelle app di posta elettronica e messaggeria compatibili o accedere alle impostazioni delle applicazioni dei social network.

- 1. Associazione di un telefono Android
  - a. Accedere a Impostazioni > Generale > Bluetooth per attivare il Bluetooth su Rider 750.
  - b. Andare su "Impostazioni>Bluetooth" del telefono e abilitare Bluetooth.
  - c. Andare alla mobile app Bryton e toccare "Impostazioni > Gestione dispositivo > +".
  - e. Selezionare e aggiungere il dispositivo premendo "+".
  - f. Toccare "Fine" per completare l'associazione.
- 2. Consentire l'accesso alle notifiche
  - a. Toccare "Impostazioni > Impostazioni utente > Notifica".

b. Toccare "OK" per accedere alle impostazioni in modo da consentire accesso alle notifiche all'app Bryton.

c. Toccare "Active" e selezionare "OK" per consentire accesso alle notifiche all'app Bryton.

- d. Tornare alle impostazioni di Notifica.
- e. Selezionare e abilitare Chiamate in arrivo, SMS ed E-mail toccando ogni voce.

## **Appendice** Specifiche tecniche

## Rider 750

| Voce                                  | Descrizione                                                                                                    |
|---------------------------------------|----------------------------------------------------------------------------------------------------|
| Display                               | Schermo tattile capacitivo LCD TFT a colori trasflettivo da 2,8"                                                                                                    |
| Dimensioni                            | 92,5 x 49,7 x 23,8 mm                                                                                                    |
| Peso                                  | 93g                                                                                                    |
| Temperatura operativa                 | -10°C ~ 60°C                                                                                                    |
| Temperatura di carica<br>batteria     | 0°C ~ 40°C                                                                                                    |
| Batteria                              | Batteria ricaricabile ai polimeri di litio                                                                                                    |
| Durata della batteria                 | 20 ore a cielo aperto                                                                                                    |
| ANT+™                                 | Dispone di connettività ANT+™ wireless certificata Visitare il sito<br>www.thisisant.com/directory per i prodotti compatibili.<br>♀ ofo ofo ofo ofo<br>PWR off ofo ofo ofo<br>PWR off off off off off off off off off of |
| GNSS                                  | Ricevitore GNSS ad alta sensibilità integrato con antenna incorporata                                                                                                    |
| BLE Smart                             | Tecnologia wireless Bluetooth Smart con antenna integrata;<br>Banda a 2,4 GHz OdBm                                                                                                    |
| Resistente all'acqua                  | Resistenza all'acqua fino a una profondità di 1 metro per un max.<br>di 30 minuti                                                                                                    |
| Barometro                             | Dotato di barometro                                                                                                    |
| Wireless Local<br>Area Network (WLAN) | IEEE 802.11 b/g/n; banda da 2,4GHz 8dBm                                                                                                    |

### Sensore di velocità smart (opzionale)

| Voce                       | Descrizione                                                                                           |
|----------------------------|----------------------------------------------------------------------------------------------------|
| Dimensioni                 | 36,9 x 34,8 x 8,1 mm                                                                                  |
| Peso                       | 6 g                                                                                                   |
| Resistenza all'acqua       | Esposizione accidentale all'acqua fino a 1 metro per un max. di<br>30 minuti                          |
| Portata di trasmissione    | 3 m                                                                                                   |
| Durata della batteria      | Fino a 1 anno                                                                                         |
| Temperatura operativa      | -10°C ~ 60°C                                                                                          |
| Frequenza/protocollo radio | Protocollo di comunicazioni wireless per attività sportive ANT+<br>Dynastream/a 2,4 GHz/Bluetooth 4.0 |

**NOTA:** La precisione potrebbe essere compromessa da un contatto scarso del sensore, da interferenze elettromagnetiche e dalla distanza dal trasmettitore. Per evitare interferenze magnetiche, si consiglia di cambiare posizione, pulire o sostituire la catena.

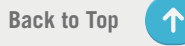

### Sensore di cadenza smart (opzionale)

| Voce                       | Descrizione                                                                                           |  |
|----------------------------|----------------------------------------------------------------------------------------------------|--|
| Dimensioni                 | 36,9 x 31,6 x 8,1 mm                                                                                  |  |
| Peso                       | 6 g                                                                                                   |  |
| Resistenza all'acqua       | Esposizione accidentale all'acqua fino a 1 metro per un max. di<br>30 minuti                          |  |
| Portata di trasmissione    | 3 m                                                                                                   |  |
| Durata della batteria      | Fino a 1 anno                                                                                         |  |
| Temperatura operativa      | -10°C ~ 60°C                                                                                          |  |
| Frequenza/protocollo radio | Protocollo di comunicazioni wireless per attività sportive ANT+<br>Dynastream/a 2,4 GHz/Bluetooth 4.0 |  |

#### NOTA:

La precisione potrebbe essere compromessa da un contatto scarso del sensore, da interferenze elettromagnetiche e dalla distanza dal trasmettitore.

### **Cardiofrequenzimetro smart (opzionale)**

| Voce                    | Descrizione                                                        |  |
|-------------------------|--------------------------------------------------------------------|--|
| Dimensioni              | 63 x 34,3 x 15 mm                                                  |  |
| Peso                    | 14,5 g (sensore) / 31,5 g (fascia)                                 |  |
| Resistenza all'acqua    | Esposizione accidentale all'acqua fino a 1 metro per un max. di 30 |  |
|                         | minuti                                                             |  |
| Portata di trasmissione | 3 m                                                                |  |
| Durata della batteria   | Fino a 2 anni                                                      |  |
| Temperatura operativa   | 0°C ~ 50°C                                                         |  |
| Frequenza/protocollo    | Protocollo di comunicazioni wireless per attività sportive ANT+    |  |
| radio                   | Dynastream/a 2,4 GHz/Bluetooth 4.0                                 |  |

## Dati batteria

### Sensore di velocità smart e sensore di cadenza smart

Entrambi i sensori contengono una batteria CR2032 sostituibile dall'utente. Prima di utilizzare i sensori:

- 1. Individuare il coperchio della batteria circolare sul retro dei sensori.
- 2. Utilizzare il dito per premere e ruotare il coperchio in senso antiorario in modo che l'indicatore sul coperchio sia rivolto verso l'icona di sblocco ().
- 3. Rimuovere il coperchio e la linguetta della batteria.
- 4. Utilizzare il dito per premere e ruotare il coperchio in senso orario in modo che l'indicatore sul coperchio sia rivolto verso l'icona di blocco (♠).

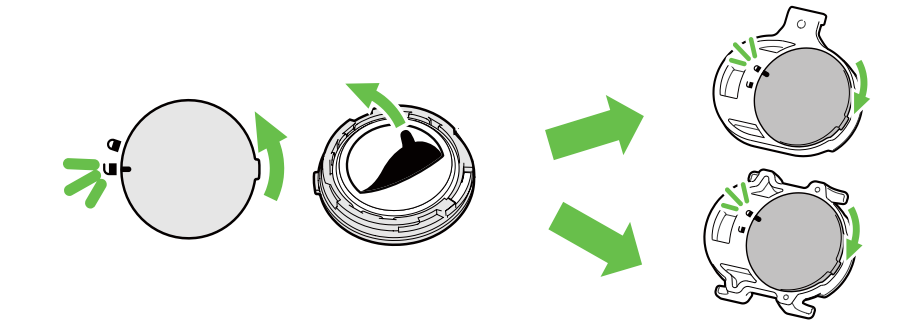

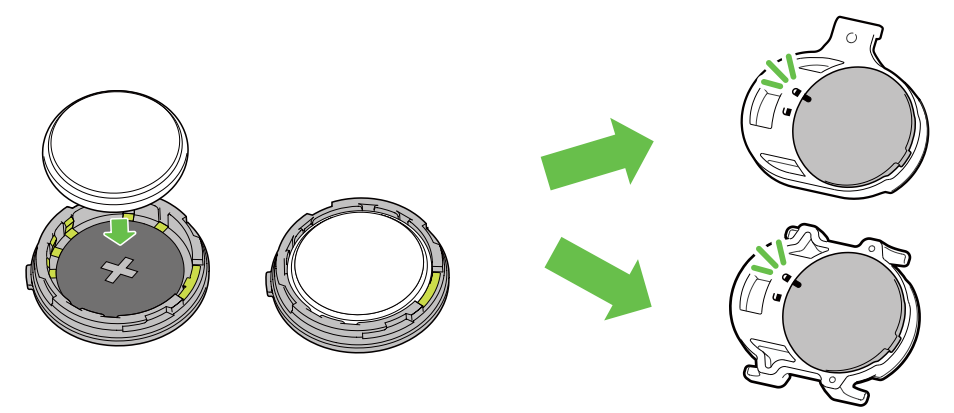

Per sostituire la batteria:

- 1. Individuare il coperchio della batteria circolare sul retro dei sensori.
- 2. Utilizzare il dito per premere e ruotare il coperchio in senso antiorario in modo che l'indicatore sul coperchio sia rivolto verso l'icona di sblocco ( ).
- 3. Rimuovere la batteria e inserirne una nuova, inserendo prima il connettore positivo nello scomparto batterie.
- 4. Utilizzare il dito per premere e ruotare il coperchio in senso orario in modo che l'indicatore sul coperchio sia rivolto verso l'icona di blocco ().

#### NOTA:

- Quando si installa una batteria nuova, se la batteria non viene sistemata prima con il connettore positivo, quest'ultimo si deforma facilmente provocando un cattivo funzionamento.
- Fare attenzione a non danneggiare o allentare la guarnizione O-ring sul coperchio.
- Contattare l'ufficio locale per lo smaltimento dei rifiuti per eliminare correttamente le batterie esauste.

### **Cardiofrequenzimetro smart**

Il cardiofrequenzimetro contiene una batteria CR2032 sostituibile dall'utente. Per sostituire la batteria:

- 1. Individuare il coperchio circolare della batteria sul retro del cardiofrequenzimetro.
- 2. Utilizzare una moneta per ruotare il coperchio in senso antiorario.
- 3. Rimuovere il coperchio e la batteria.
- 4. Inserire la nuova batteria con il connettore positivo rivolto verso l'alto e premerla leggermente.
- 5. Utilizzare una moneta per ruotare il coperchio in senso orario.

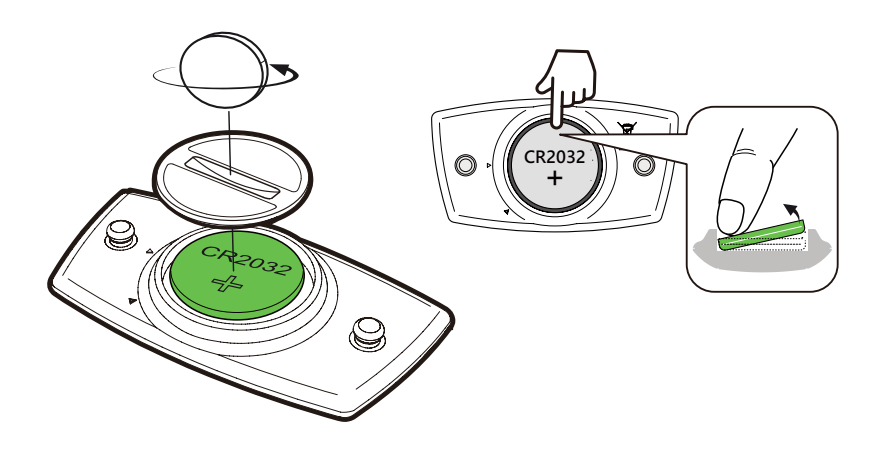

#### NOTA:

- Fare attenzione a non danneggiare o allentare la guarnizione O-ring.
- Contattare l'ufficio locale per lo smaltimento dei rifiuti per eliminare correttamente le batterie esauste.

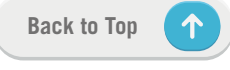

## Installazione di Rider 750

## Usare il supporto Sport per montare Rider

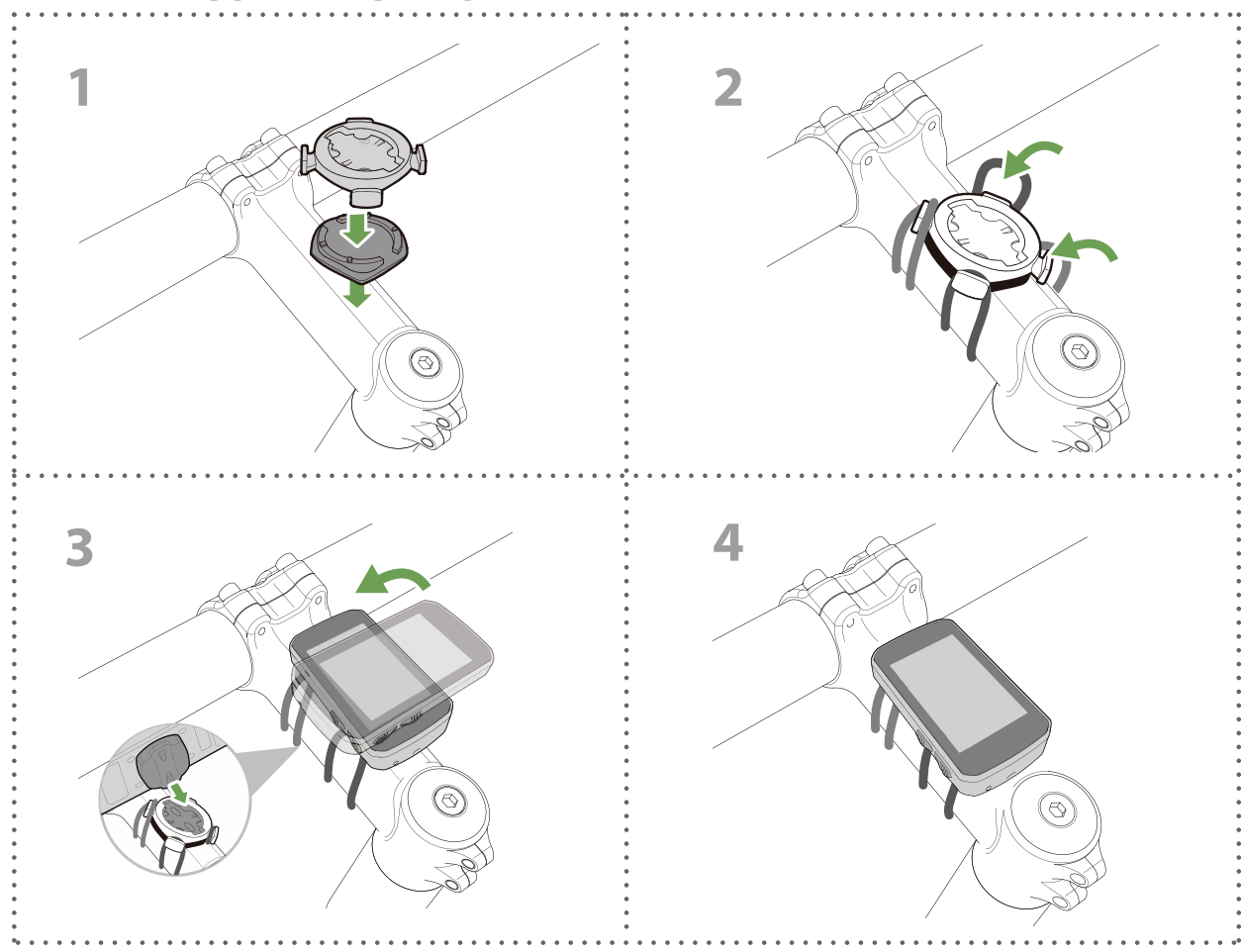

## Usare il supporto a F per montare Rider (opzionale)

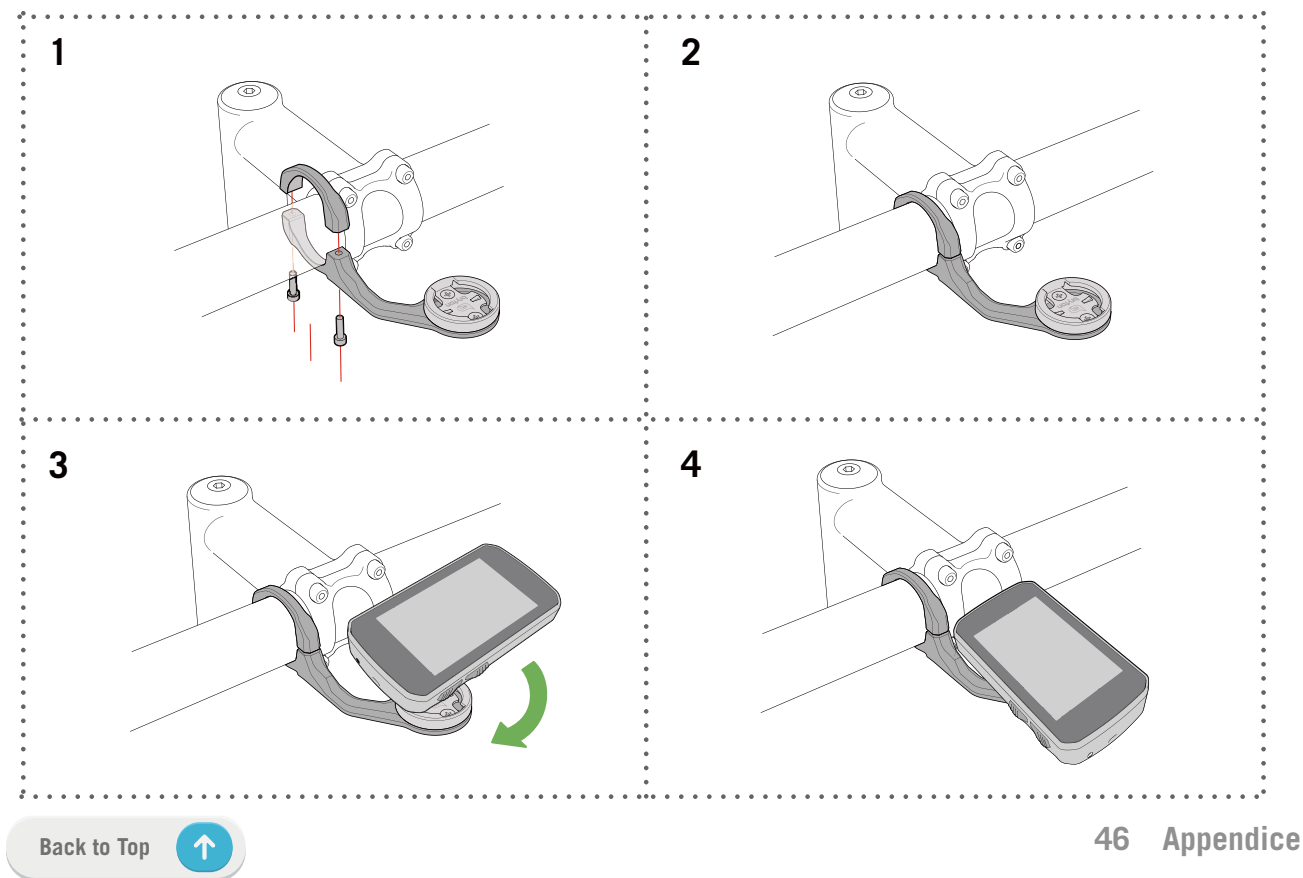

# Installare il sensore di velocità/cadenza (opzionale)

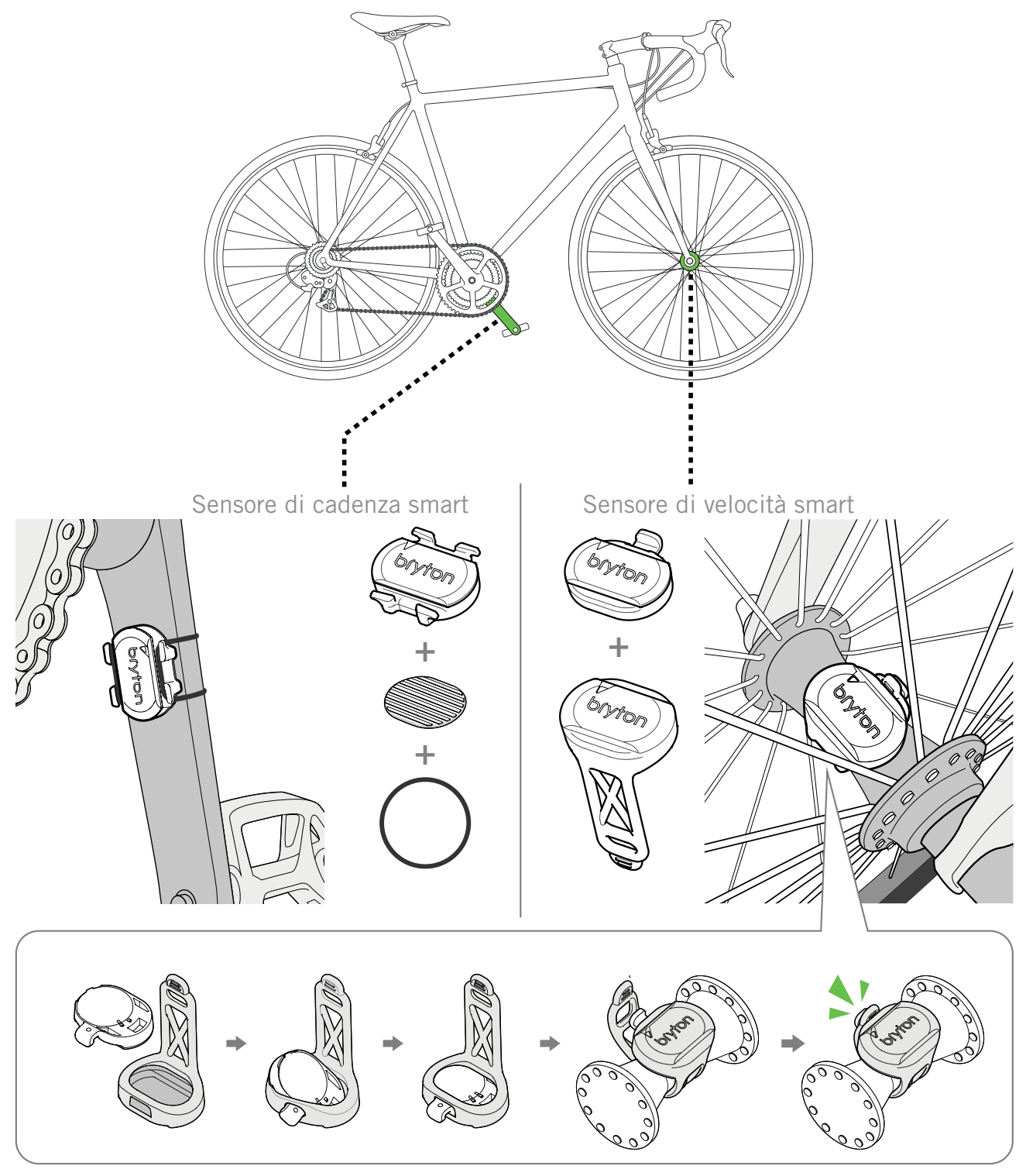

#### NOTA:

• Una volta riattivati i sensori, il LED lampeggia due volte. Il LED continua a lampeggiare quando si continua a pedalare per l'associazione. Dopo circa 15 lampeggi, cessa di lampeggiare. Se non viene utilizzato per 10 minuti, il sensore entra in modalità di sospensione per risparmiare energia. Completare l'associazione mentre il sensore è attivo.

## Installare la fascia cardio (opzionale)

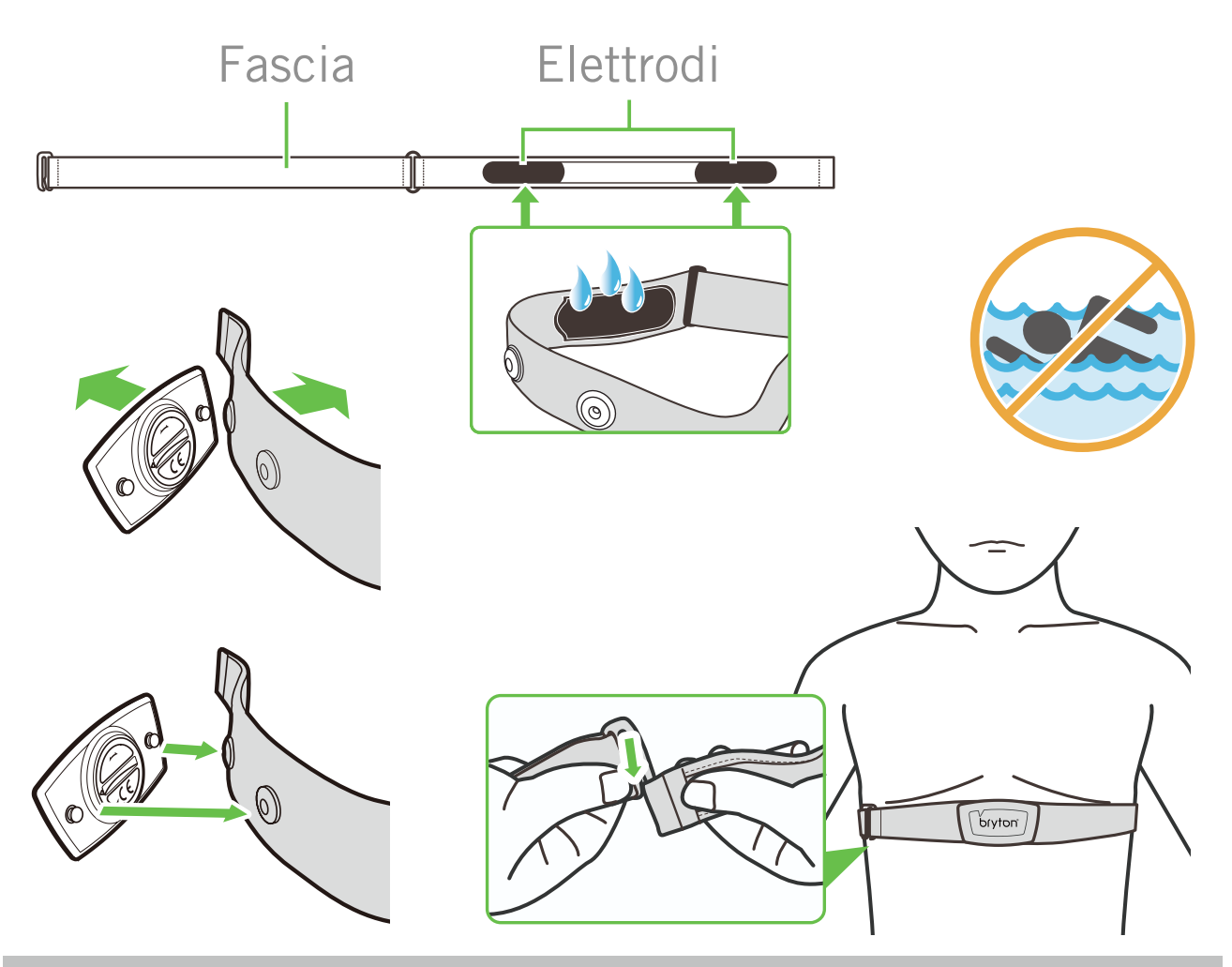

#### NOTA:

- · Con clima freddo, indossare indumenti adatti per mantenere calda la fascia cardio.
- La fascia deve essere indossata direttamente sul corpo.
- Regolare la posizione del sensore sulla parte centrale del corpo (indossarlo poco sotto il torace). Il logo Bryton visualizzato sul sensore deve essere rivolto verso l'alto. Serrare saldamente la fascia elastica in modo che non si allenti durante l'esercizio.
- Se il sensore non può essere rilevato o i valori sono anomali, effettuare un riscaldamento di circa 5 minuti.
- Se la fascia cardio non viene utilizzata per un certo periodo di tempo, rimuovere il sensore dalla fascia cardio.

**NOTA:** La sostituzione impropria della batteria può provocare esplosioni. Quando si sostituisce la batteria, usare solo la batteria originale o una di tipo simile specificata dal produttore. Lo smaltimento delle batterie usate deve essere eseguito osservando le leggi emanate dalle autorità locali.

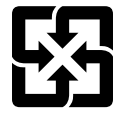

Per garantire la protezione dell'ambiente, le batterie usate devono essere smaltite separatamente dai rifiuti urbani usando i punti di raccolta o lo smaltimento differenziato per il riciclaggio.

Back to Top

## Dimensione e circonferenza delle ruote

La misura delle ruote è contrassegnata su entrambi i lati del copertone.

| Dimensione ruote  | L (mm) |
|-------------------|--------|
| 12x1,75           | 935    |
| 12x1,95           | 940    |
| 14x1,50           | 1020   |
| 14x1,75           | 1055   |
| 16x1,50           | 1185   |
| 16x1,75           | 1195   |
| 16x2,00           | 1245   |
| 16 x 1-1/8        | 1290   |
| 16 x 1-3/8        | 1300   |
| 17x1-1/4          | 1340   |
| 18x1,50           | 1340   |
| 18x1,75           | 1350   |
| 20x1,25           | 1450   |
| 20x1,35           | 1460   |
| 20x1,50           | 1490   |
| 20x1,75           | 1515   |
| 20x1,95           | 1565   |
| 20x1-1/8          | 1545   |
| 20x1-3/8          | 1615   |
| 22x1-3/8          | 1770   |
| 22x1-1/2          | 1785   |
| 24x1,75           | 1890   |
| 24x2,00           | 1925   |
| 24x2,125          | 1965   |
| 24 x 1 (520)      | 1753   |
| 24 x 3/4 tubolare | 1785   |
| 24x1-1/8          | 1795   |
| 20x1-1/4          | 1905   |
| 26 x 1 (559)      | 1913   |
| 26x1,25           | 1950   |
| 26x1,40           | 2005   |
| 26x1,50           | 2010   |
| 26x1,75           | 2023   |
| 26x1,95           | 2050   |
| 26x2,10           | 2068   |
| 26x2,125          | 2070   |
| 26x2,35           | 2083   |

| Dimensione ruote         | L (mm) |
|--------------------------|--------|
| 26x3,00                  | 2170   |
| 26x1-1/8                 | 1970   |
| 26x1-3/8                 | 2068   |
| 26x1-1/2                 | 2100   |
| 650C tubolare 26<br>x7/8 | 1920   |
| 650x20C                  | 1938   |
| 650x23C                  | 1944   |
| 650 x 25C 26 x1<br>(571) | 1952   |
| 650x38A                  | 2125   |
| 650x38B                  | 2105   |
| 27 x 1 (630)             | 2145   |
| 27x1-1/8                 | 2155   |
| 27x1-1/4                 | 2161   |
| 27x1-3/8                 | 2169   |
| 27,5x1,50                | 2079   |
| 27,5x2,1                 | 2148   |
| 27,5x2,25                | 2182   |
| 700xl8C                  | 2070   |
| 700xl9C                  | 2080   |
| 700x20C                  | 2086   |
| 700x23C                  | 2096   |
| 700x25C                  | 2105   |
| 700x28C                  | 2136   |
| 700x30C                  | 2146   |
| 700x32C                  | 2155   |
| 700C tubolare            | 2130   |
| 700x35C                  | 2168   |
| 700x38C                  | 2180   |
| 700x40C                  | 2200   |
| 700x42C                  | 2224   |
| 700x44C                  | 2235   |
| 700x45C                  | 2242   |
| 700x47C                  | 2268   |
| 29x2,1                   | 2288   |
| 29x2,2                   | 2298   |
| 29x2,3                   | 2326   |
|                          |        |

## Campo dati

| Categoria  | Campo dati               | Descrizione del campo dati                                                                                                    |
|------------|--------------------------|----------------------------------------------------------------------------------------------------|
| Energia    | Calorie                  | Il numero delle calorie bruciate totali.                                                                                                    |
|            | Kilojoules               | La produzione di energia accumulata in kilojoule dell'attività corrente                                                                                                    |
|            | Altitudine               | L'altitudine della posizione corrente sopra o sotto il livello del mare.                                                                                                    |
|            | Altitudine max           | L'altitudine più elevata della posizione attuale sul livello del mare dove il ciclista ha concluso l'attività corrente.                                                                                                    |
|            | Guadagno altitu-<br>dine | L'altitudine totale guadagnata durante l'attività corrente.                                                                                                    |
| Altitudine | Guadagno altitu-<br>dine | L'altitudine totale persa durante l'attività corrente.                                                                                                    |
|            | Pendenza                 | Il calcolo dell'altitudine in rapporto alla distanza.                                                                                                    |
|            | Distanza in salita       | La distanza percorsa totale in salita.                                                                                                    |
|            | Distanza in di-<br>scesa | La distanza percorsa totale in discesa.                                                                                                    |
|            | Distanza                 | Distanza percorsa durante l'attività attuale.                                                                                                    |
|            | Contachilometri          | Distanza totale accumulata fino al ripristino.                                                                                                    |
|            | LapDist                  | Distanza percorsa durante il giro attuale.                                                                                                    |
| Distanza   | LLapDist                 | Distanza percorsa durante l'ultimo giro concluso.                                                                                                    |
|            | Viaggio 1/<br>Viaggio 2  | Chilometraggio totale registrato prima del ripristino.<br>Sono disponibili 2 diverse misurazioni di viaggio. È possibile<br>utilizzare viaggio 1 o viaggio 2 per registrare, ad esempio, la<br>distanza settimanale totale oppure utilizzare altro, ad<br>esempio, la distanza mensile totale. |
|            | Velocità                 | Velocità attuale di cambio in distanza.                                                                                                    |
|            | Velocità media           | Velocità media dell'attività attuale.                                                                                                    |
| Volooità   | Velocità max             | Velocità massima dell'attività attuale.                                                                                                    |
| velocita   | LapAvgSpd                | Velocità media del giro attuale.                                                                                                    |
|            | LapMaxSpd                | Velocità massima del giro attuale.                                                                                                    |
|            | LLapAvgSpd               | Velocità media dell'ultimo giro percorso.                                                                                                    |
| Tempo      | Tempo                    | Ora GPS attuale.                                                                                                    |
|            | Tempo percorso           | Tempo trascorso sul percorso per l'attività attuale.                                                                                                    |
|            | Tempo percorso           | Tempo totale trascorso per l'attività attuale.                                                                                                    |
|            | Alba                     | L'ora dell'alba in base alla posizione GPS.                                                                                                    |
|            | Tramonto                 | L'ora del tramonto in base alla posizione GPS.                                                                                                    |
|            | LapTime                  | Il tempo cronometrato del giro attuale.                                                                                                    |
|            | LLapTime                 | Il tempo cronometrato dell'ultimo giro percorso.                                                                                                    |
|            | Num. fraz.               | Il numero di giri terminati dell'attività corrente.                                                                                                    |

| Categoria | Campo dati                   | Descrizione del campo dati                                                                                                    |
|-----------|------------------------------|----------------------------------------------------------------------------------------------------|
| Cadenza   | Cadenza                      | Velocità attuale di pedalata.                                                                                                    |
|           | Cadenza med.                 | La produzione di energia accumulata in kilojoule dell'attività corrente.                                                                                                    |
|           | Cadenza max                  | Cadenza massima dell'attività attuale.                                                                                                    |
|           | LapAvgCad                    | La cadenza media del giro attuale.                                                                                                    |
|           | LLapAvCad                    | La cadenza media dell'ultimo giro percorso.                                                                                                    |
|           | Freq. card.                  | Numero di battiti cardiaci al minuto. È necessario associare<br>un sensore cardiofrequenzimetro compatibile al dispositivo.                                                                                                    |
|           | FC Med.                      | Frequenza cardiaca media dell'attività attuale.                                                                                                    |
|           | FC max                       | Frequenza cardiaca massima dell'attività attuale.                                                                                                    |
| FC        | MHR %                        | La frequenza cardiaca corrente divisa per la frequenza<br>cardiaca massima.<br>MHR indica il numero massimo di battiti cardiaci in 1 minuto<br>di sforzo. (MHR è diverso da FC max. Occorre impostare MHR<br>nel Profilo utente)                                                                        |
|           | LTHR%                        | La frequenza cardiaca corrente divisa per soglia anaerobica<br>frequenza cardiaca. LTHR indica la frequenza cardiaca media<br>durante un allenamento intenso in cui la concentrazione<br>ematica di lattato inizia ad aumentare in maniera<br>esponenziale. (Occorre impostare LTHR nel Profilo utente) |
|           | HR zona                      | L'intervallo corrente della frequenza cardiaca (da zona 1 a zona 7).                                                                                                    |
|           | Zona MHR                     | L'intervallo corrente della percentuale della frequenza                                                                                                    |
|           | Zona LTHR                    | L'intervallo corrente della percentuale della soglia anaerobica<br>della frequenza cardiaca (da zona 1 a zona 7)                                                                                                    |
|           | LapAvgHR                     | La frequenza cardiaca media del giro attuale.                                                                                                    |
|           | LLapAvgHR                    | La frequenza cardiaca media dell'ultimo giro percorso.                                                                                                    |
|           | FC Max Fraz.%                | La media di percentuale frazione massima FC del giro                                                                                                    |
|           | Soglia Ana.Fraz.<br>%        | La media della percentuale di frazione soglia Anaerobica del giro attuale.                                                                                                    |
|           | Pot. attuale                 | La potenza corrente in watt.                                                                                                    |
|           | Pot.Med.                     | Potenza media dell'attività attuale.                                                                                                    |
|           | Pot.max.                     | Potenza massima dell'attività attuale.                                                                                                    |
|           | LapAvgPw                     | Potenza media del giro attuale.                                                                                                    |
| Potenza   | LapMaxPw                     | Potenza massima del giro attuale.                                                                                                    |
|           | Pot.3s                       | Media della potenza di 3 secondi                                                                                                    |
|           | Pot.10s                      | Media della potenza di 10 secondi                                                                                                    |
|           | Pot.30s                      | Media della potenza di 30 secondi                                                                                                    |
|           | NP (Potenza<br>normalizzata) | Una stima della potenza che si mantiene per lo stesso<br>"costo" fisiologico se la potenza è stata perfettamente<br>costante, come su un ergometro, anziché del consumo<br>energetico variabile.                                                                                                    |

| Categoria      | Campo dati                     | Descrizione del campo dati                                                                                                    |
|----------------|--------------------------------|----------------------------------------------------------------------------------------------------|
|                | TSS (Training<br>Stress Score) | II Training Stress Score viene calcolato tenendo conto dell'in-<br>tensità come IF e la durata dell'uscita. Un modo per misurare<br>quanto viene stressato il corpo da una pedalata.                      |
|                | IF (Intensity<br>Factor)       | L'Intensity Factor è il rapporto tra potenza normalizzata (NP)<br>sulla propria potenza di soglia funzionale (FTP).<br>Un'indicazione della difficoltà di una pedalata in rapporto alla<br>forma globale. |
|                | SP<br>(Specific Power)         | Il rapporto tra potenza e peso                                                                                                    |
|                | Zona FTP                       | L'intervallo corrente della percentuale della potenza di soglia<br>funzionale (da zona 1 a zona 7)                                                                                                    |
| Potenza        | Zona MAP                       | L'intervallo corrente della percentuale della potenza aerobica massima (da zona 1 a zona 7).                                                                                                    |
|                | MAP%                           | La potenza corrente divisa per la potenza aerobica massima.                                                                                                    |
|                | FTP%                           | La potenza corrente divisa per la potenza di soglia funzionale.                                                                                                    |
|                | "Fraz.Pot.Norm."               | La potenza normalizzata del giro corrente                                                                                                    |
|                | LLapAvgPw                      | Il consumo energetico medio dell'ultimo giro percorso.                                                                                                    |
|                | LlapMaxPw                      | La potenza massima dell'ultimo giro percorso.                                                                                                    |
|                | Potenza sinistra               | II valore del rilevatore di potenza sinistro.                                                                                                    |
|                | Potenza destra                 | Il valore del rilevatore di potenza destro.                                                                                                    |
|                | Bil.Att.s-d                    | L'equilibrio di potenza sinistra/destra corrente.                                                                                                    |
|                | Bil.Med.s-d                    | L'equilibrio di potenza media sinistra/destra dell'attività attuale.                                                                                                    |
|                | Eff.Att.s-d                    | La percentuale sinistra/destra corrente dell'efficienza di peda-<br>lata del ciclista.                                                                                                    |
| Analisi        | Eff.Max.s-d                    | La percentuale sinistra/destra massima dell'efficienza di<br>pedalata del ciclista.                                                                                                    |
| della pedalata | Eff.Med.s-d                    | La percentuale sinistra/destra media dell'efficienza di<br>pedalata del ciclista.                                                                                                    |
|                | Uni.Att.s-d                    | La percentuale sinistra/destra corrente di quanto<br>dell'uniformità della forza applicata dal ciclista ai pedali a<br>ogni pedalata.                                                                     |
|                | Uni.Max.s-d                    | La percentuale sinistra/destra massima di quanto<br>dell'uniformità della forza applicata dal ciclista ai pedali a ogni<br>pedalata.                                                                      |
|                | Uni.Med.s-d                    | La percentuale sinistra/destra media di quanto<br>dell'uniformità della forza applicata dal ciclista ai pedali a<br>ogni pedalata.                                                                        |

| Categoria                           | Campo dati                    | Descrizione del campo dati                                                                   |  |
|-------------------------------------|-------------------------------|----------------------------------------------------------------------------------------------|--|
| Grafico                             | Anello SPD                    | La velocità attuale visualizzata in modalità grafica dinamica a                              |  |
|                                     | Barra SPD                     | colori.                                                                                      |  |
|                                     | Anello CAD                    | Il tasso di cadenza attuale visualizzato in modalità grafica                                 |  |
|                                     | Barra CAD                     | dinamica a colori.                                                                           |  |
|                                     | Anello HR                     | Il tasso di frequenza cardiaca visualizzato in modalità grafica<br>dinamica a colori.        |  |
|                                     | Barra HR                      |                                                                                              |  |
|                                     | Anello PW                     | II tasso di potenza visualizzato in modalità grafica dinamica a                              |  |
|                                     | Barra PW                      | colori.                                                                                      |  |
|                                     | Anello 3s PW                  | Media della potenza di 3 secondi visualizzata in modalità grafica dinamica a colori.         |  |
|                                     | Anello 10s PW                 | Media della potenza di 10 secondi visualizzata in modalità<br>grafica dinamica a colori      |  |
|                                     | Anello 30s PW                 | Media della potenza di 30 secondi visualizzata in modalità grafica dinamica a colori.        |  |
|                                     | Batteria ebike                | Lo stato della batteria dell'ebike connessa.                                                 |  |
|                                     | Autonomia di<br>viaggio       | La distanza percorribile con l'ebike.                                                        |  |
|                                     | Modalità assistita            | Le diverse modalità a disposizione dell'ebike con i livelli<br>assegnati di assistenza.      |  |
| Ebike                               | Livello di                    | Il livello di assistenza elettronica fornito dall'ebike in una                               |  |
|                                     | <u>assistenza</u><br>Bapporto | data modalita elettrica.<br>La posizione del rapporto del deragliatore posteriore dell'ebike |  |
|                                     | posteriore ebike              | visualizzato.                                                                                |  |
|                                     | Modalità e livello            | La modalità e il livello di assistenza corrente dell'ebike per                               |  |
|                                     | di assistenza                 | l'assistenza elettrica.                                                                      |  |
|                                     | Dist. da POI                  | Distanza dal successivo punto di interesse.                                                  |  |
|                                     | Dist. da cima                 | Distanza da prossima cima.                                                                   |  |
| segui traccia                       | Informazioni<br>curva         | Informa il ciclista a ogni curva.                                                            |  |
|                                     | Distanza a<br>Destinazione    | La distanza residua alla destinazione.                                                       |  |
| Direzione                           | Direzione                     | La funzione di direzione indica la direzione in cui si sta pro-<br>cedendo.                  |  |
| Temperatura                         | Temperatura                   | La temperatura corrente.                                                                     |  |
| Sistemi<br>di cambio<br>elettronico | ESS/Di2<br>Livello batteria   | La potenza residua della batteria del sistema ESS/Di2.                                       |  |
|                                     | Rapporto<br>anteriore         | La posizione del rapporto del deragliatore anteriore visualizzata.                           |  |
|                                     | Rapporto                      | La posizione del rapporto del deragliatore posteriore visualiz-                              |  |
|                                     | Rapp. trasm.                  | zata.<br>Il rapporto corrente della marcia anteriore rispetto a quella<br>posteriore         |  |
|                                     | Rapporti                      | La posizione dei rapporti anteriore e posteriore visualizzati in                             |  |
|                                     | Comb. rapp.                   | La combinazione dei rapporti correnti del rapporto anteriore e posteriore.                   |  |

## Manutenzione di base di Rider 750

Prestare estrema cautela al dispositivo per ridurre rischi di danni.

- Non far cadere il dispositivo o sottoporlo a urti violenti.
- Non esporre il dispositivo a temperature estreme e ad eccessiva umidità.
- La superficie dello schermo può facilmente graffiarsi. Utilizzare protezioni generiche dello schermo non adesive per proteggerlo dai graffi minori.
- Per pulire il dispositivo, utilizzare un detergente neutro diluito su un panno morbido.
- Non tentare di smontare, riparare o apportare modifiche al dispositivo. Qualsiasi tentativo in tal senso annullerà la garanzia.

RF Exposure Information (MPE)

This device meets the EU requirements and the International Commission on Non-Ionizing Radiation Protection (ICNIRP) on the limitation of exposure of the general public to electromagnetic fields by way of health protection. To comply with the RF exposure requirements, this equipment must be operated in a minimum of 20 cm separation distance to the user.

Hereby, Bryton Inc. declares that the radio equipment type Bryton product is in compliance with Directive 2014/53/EU. The full text of the EU declaration of conformity is available at the following internet address:

http://www.brytonsport.com/download/Docs/CeDocs\_Rider750.pdf

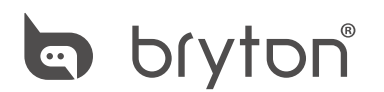

Designed by Bryton Inc. Copyright ©2020 Bryton Inc. All rights reserved. 7F, No.75, Zhouzi St., Neihu Dist., Taipei City 114, Taiwan (R.O.C.)